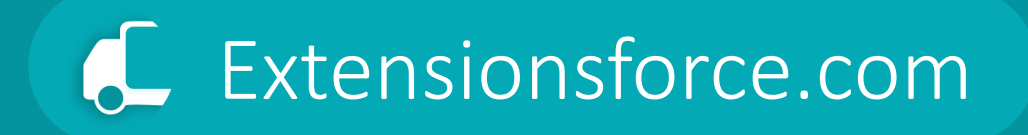

# Transportation Management System Capability Guide

for Shippers

# Capability Guide. Shipper Scenario

if you are a Shipper company that manages the transportation process of its sales (and purchase) orders and uses either its own transport with its drivers or hires, as well as uses third-party carriers.

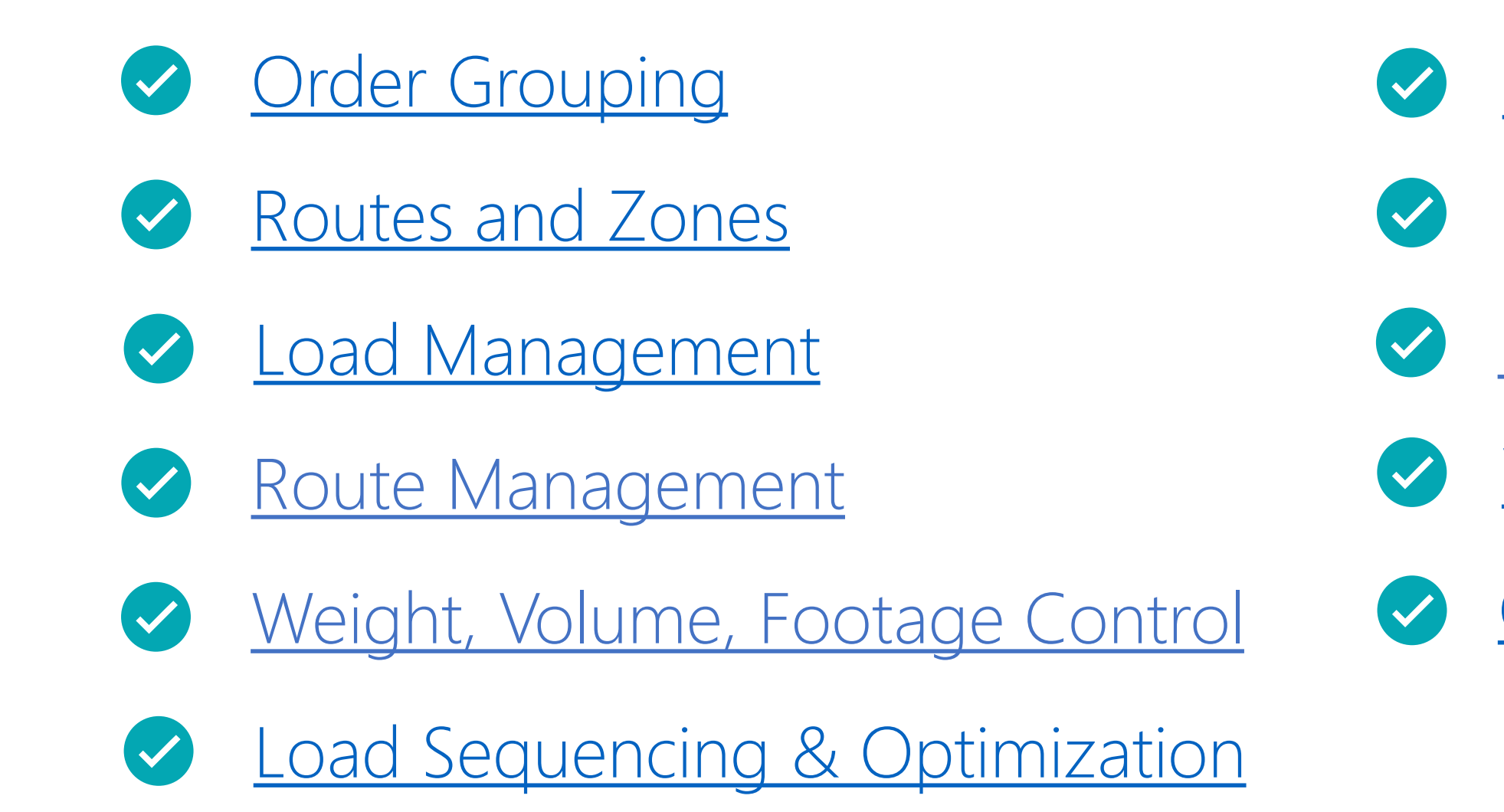

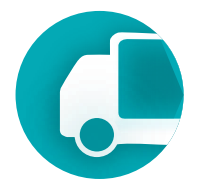

- <u>Charge Management</u>
- Scheduler
- Drivers
- Vehicles
- Carriers

### Capability Guide

### Documents

### **Transport Request**

is a transportation request based on internal company documents, such as purchase orders, sales orders, or transfer orders. It defines WHAT needs to be transported, where the goods are to be picked up, and where they need to be delivered, while also specifying the shipper and the consignee.

### **Logistic Units**

is an item of any composition intended for transportation. Logistic units take many forms: a single box containing a limited number of products, a pallet with multiple products, or an intermodal container containing multiple pallets.

### What will be transported?

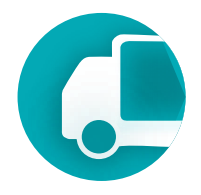

### **Delivery Order**

is a document that details **HOW** the transportation will be carried out. It specifies the carrier, driver, and vehicle. The Delivery Order represents the actual journey of the truck, outlining the stops where loading or unloading will take place.

How will it be transported?

### Capability Guide

The simplest way to send orders for transportation is by selecting one or more documents directly from the list of source documents and invoking the appropriate function: Create Transport Request or Create Delivery Order, depending on the objective.

| CDC        |               | IV I +d | Finance      | Cash Managamantu           | Calaa       | Durchasing    | TMC      | Charife           |         |
|------------|---------------|---------|--------------|----------------------------|-------------|---------------|----------|-------------------|---------|
| Sales      | Orders:       |         |              | + New Delete Hom           | ne 🗸 🔀 Rele | ase 🗸 🛗 Post  | . V Prir | nt/Send V Order   | × Ti    |
|            |               |         | Sell-to      | 1                          | External    |               | Assigned | р Create Transpor | t Reque |
| 0          | No. 1         |         | Customer No. | Sell-to Customer Name      | No.         | Location Code | ID       | Reate Delivery    | Order   |
| 0          | 101005        |         | 30000        | John Haddock Insurance Co. |             |               |          | 🕃 Update Transpo  | rtation |
| 0          | 101009        |         | 38128456     | MEMA Ljubljana d.o.o.      |             | RED           |          | 1/16/2026         | Rele    |
| 0          | <u>101011</u> |         | 43687129     | Designstudio Gmunden       |             | RED           |          | 1/9/2026          | Rele    |
| 0          | 101013        |         | 46897889     | Englunds Kontorsmöbler AB  |             | YELLOW        |          | 1/15/2026         | Rele    |
| 0          | 101015        |         | 49633663     | Autohaus Mielberg KG       |             | GREEN         |          | 1/18/2026         | Rele    |
| 0          | 101016        |         | 10000        | The Cannon Group PLC       |             | BLUE          |          | 1/22/2026         | Rele    |
| 0          | 101017        |         | 20000        | Selangorian Ltd.           |             |               |          | 1/23/2026         | Оре     |
| $\bigcirc$ | 101018        |         | 01454545     | New Concepts Furniture     |             | YELLOW        |          | 1/23/2026         | Оре     |
| 0          | 101019        |         | 31987987     | Candoxy Nederland BV       |             | YELLOW        |          | 1/19/2026         | Rele    |
| 0          | 101020        |         | 32789456     | Lovaina Contractors        |             | YELLOW        |          | 1/23/2026         | Оре     |
| 0          | 101022        |         | 38128456     | MEMA Ljubljana d.o.o.      |             | RED           |          | 2/1/2026          | Оре     |
| 0          | 101023        |         | 30000        | John Haddock Insurance Co. |             |               |          | 2/18/2026         | Ope     |
| 0          | 1011          |         | 01121212     | Spotsmeyer's Furnishings   |             | YELLOW        |          | 1/22/2026         | Rele    |

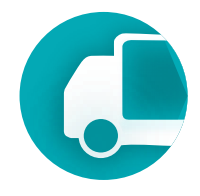

| s  |                         |           |                          |                             |           |
|----|-------------------------|-----------|--------------------------|-----------------------------|-----------|
| ~  | Actions $\lor$          |           | ¢ 7                      | i 🖉 🖾                       | Д         |
|    |                         |           |                          |                             |           |
|    | Geographic<br>Zone Code | Route No. | Transportation<br>Status | Transportation<br>Documents | Foi<br>On |
| us |                         |           |                          | _                           | •         |
|    |                         |           |                          | -                           | 1.1       |
|    |                         |           |                          | -                           |           |
|    |                         |           |                          | -                           |           |
|    |                         |           |                          | -                           |           |
|    |                         |           |                          | -                           |           |
|    |                         |           |                          | -                           |           |
|    |                         |           |                          | -                           |           |
|    |                         |           |                          | -                           |           |
|    |                         |           |                          | -                           |           |
|    |                         |           |                          | -                           |           |
|    |                         |           |                          | -                           |           |
|    |                         |           |                          | -                           |           |

### Capability Guide

From any list of source documents, the **Transportation Status** and **Transportation Documents** fields allow you to determine whether the document has been sent to the TMS module for transportation, if a delivery order has been created, and whether this applies to the entire document or only certain lines.

| ales Orders: All ~ | , <sub>,</sub> , С. 🗒   | + New 🗓 Delete Home          | e 🗸 🖸              | Release 🗸 🗸   | 🛅 Post 🖄          | <ul> <li>Print/Se</li> </ul> | nd $\sim$ Orde | er $\vee$ TMS $\vee$    | Actions $\vee$ | ···· 🖻                   | 7 ≣ 0                       | 2 🏿               |
|--------------------|-------------------------|------------------------------|--------------------|---------------|-------------------|------------------------------|----------------|-------------------------|----------------|--------------------------|-----------------------------|-------------------|
| ○ No. ↑            | Sell-to<br>Customer No. | Sell-to Customer Name        | Exte<br>Doc<br>No. | Location Code | Assign<br>User ID | Document<br>Date             | Status         | Geographic<br>Zone Code | Route No.      | Transportation<br>Status | Transportation<br>Documents | Forwar<br>Order I |
| 0 1001             | 49525252                | Beef House                   |                    | GREEN         |                   | 1/22/2026                    | Open           |                         |                |                          | _                           | -                 |
| 0 1002             | 01905893                | Candoxy Canada Inc.          |                    | YELLOW        |                   | 1/22/2026                    | Released       |                         |                |                          | _                           | OD.               |
| 0 1003             | 01905899                | Elkhorn Airport              |                    | YELLOW        |                   | 1/22/2026                    | Open           |                         |                |                          | _                           | -                 |
| 0 1004             | 01445544                | Progressive Home Furnishings |                    | YELLOW        |                   | 1/22/2026                    | Released       |                         |                |                          | _                           | -                 |
| 0 1005             | 01445544                | Progressive Home Furnishings |                    | YELLOW        |                   | 1/22/2026                    | Released       |                         |                | Partial Delivery         | D0011                       | -                 |
| <u>1006</u>        | 01445544                | Progressive Home Furnishings |                    | YELLOW        |                   | 1/22/2026                    | Released       |                         | J <u>-95</u>   | Delivery                 | D0011                       | -                 |
| 1007               | 27090917                | Zanlan Corp.                 |                    | YELLOW        |                   | 1/22/2026                    | Released       |                         | J <u>-95</u>   | Delivery                 | D0020                       | -                 |
| 1008               | 27090917                | Zanlan Corp.                 |                    | YELLOW        |                   | 1/22/2026                    | Released       |                         | <u>N92</u>     | Delivery                 | D0020                       | -                 |
| 0 1009             | 27090917                | Zanlan Corp.                 |                    | YELLOW        |                   | 1/22/2026                    | Released       |                         | A8             | Transport Reques         | t TR148                     | -                 |
| 0 101005           | 30000                   | John Haddock Insurance Co.   |                    |               |                   | 1/8/2026                     | Released       |                         |                |                          | _                           | -                 |
| 0 101009           | 38128456                | MEMA Ljubljana d.o.o.        |                    | RED           |                   | 1/16/2026                    | Released       |                         |                |                          | -                           | -                 |
| 0 101011           | 43687129                | Designstudio Gmunden         |                    | RED           |                   | 1/9/2026                     | Released       |                         |                |                          | _                           | _                 |
| 0 101013           | 46897889                | Englunds Kontorsmöbler AB    |                    | YELLOW        |                   | 1/15/2026                    | Released       |                         |                | Partial Delivery         | D0021                       | _                 |
| 0 101015           | 49633663                | Autohaus Mielberg KG         |                    | GREEN         |                   | 1/18/2026                    | Released       |                         |                | Partial Delivery         | D0022                       | _                 |

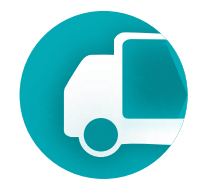

Transportation Management System

Transport Request

The Transport Request document covers the following functional areas of the TMS.

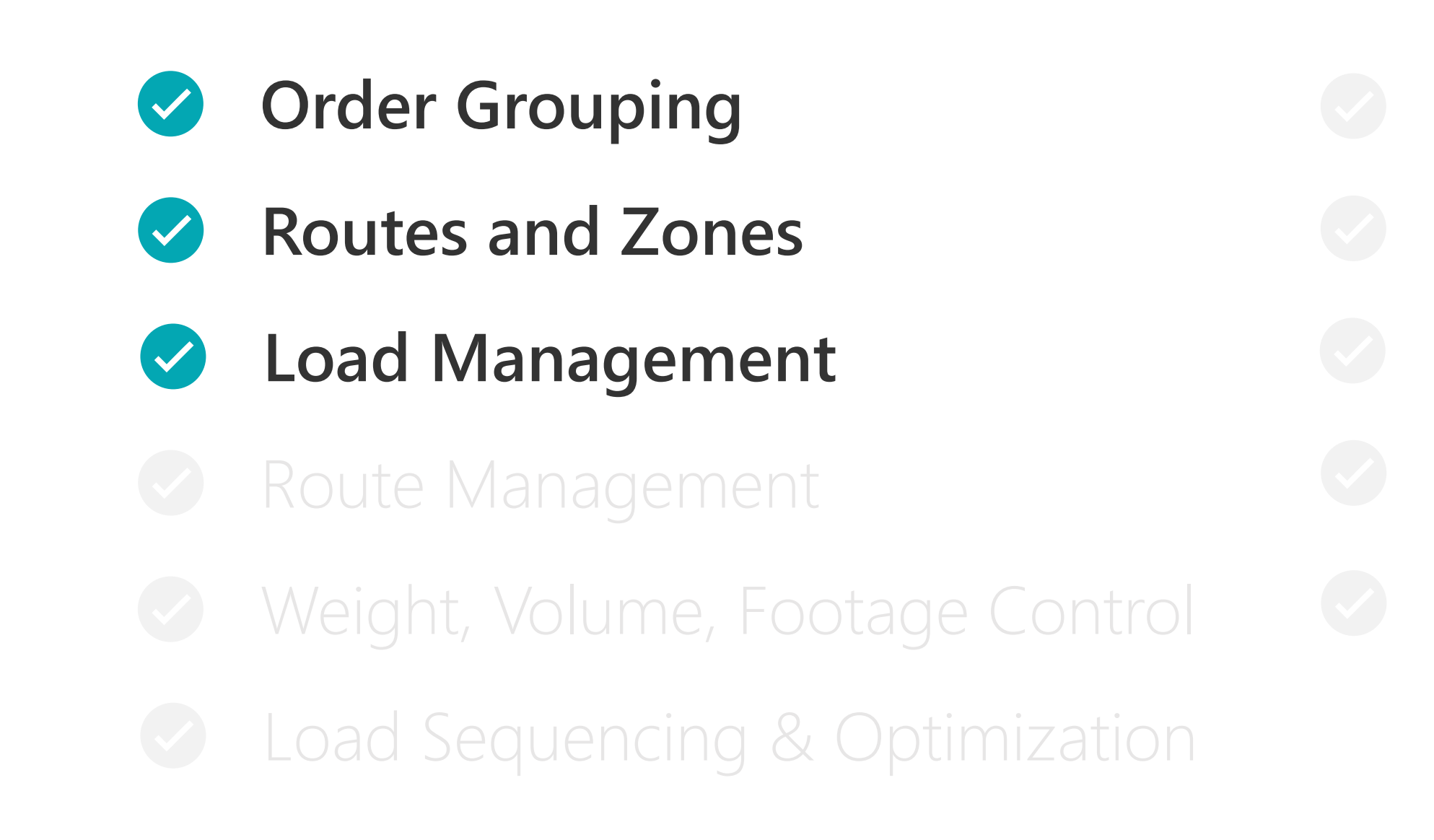

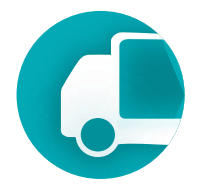

To transport something from one place to another in the TMS module, you need to create a Transport Request. The request can be created for any document, whether it has been posted or not. A Transport Request serves as an assignment or instruction, indicating that these specific items need to be delivered from this location to that destination.

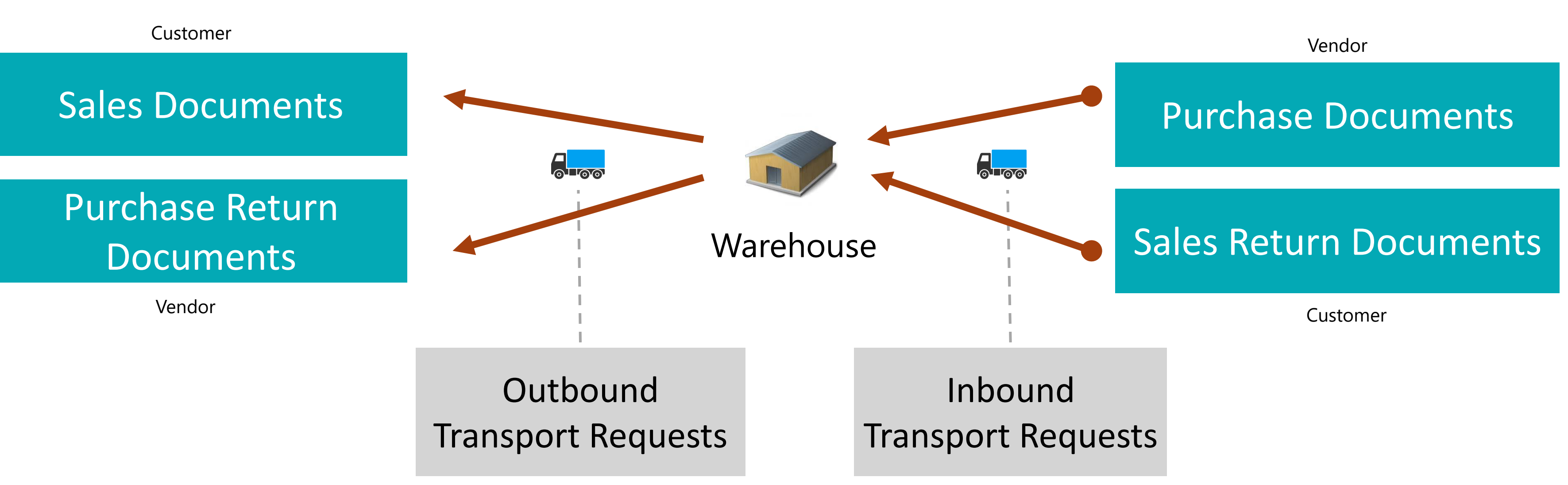

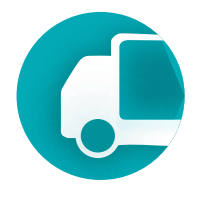

**Transport Request** is a document used to initiate a request for organizing the transportation of goods from one point to another. It serves as a formal request for transportation services. This document can include line items from various source documents, but they are grouped based on the principle of moving from point **A to point B**. It does not include complex routes or multiple stops, focusing solely on straightforward point-to-point transport requests.

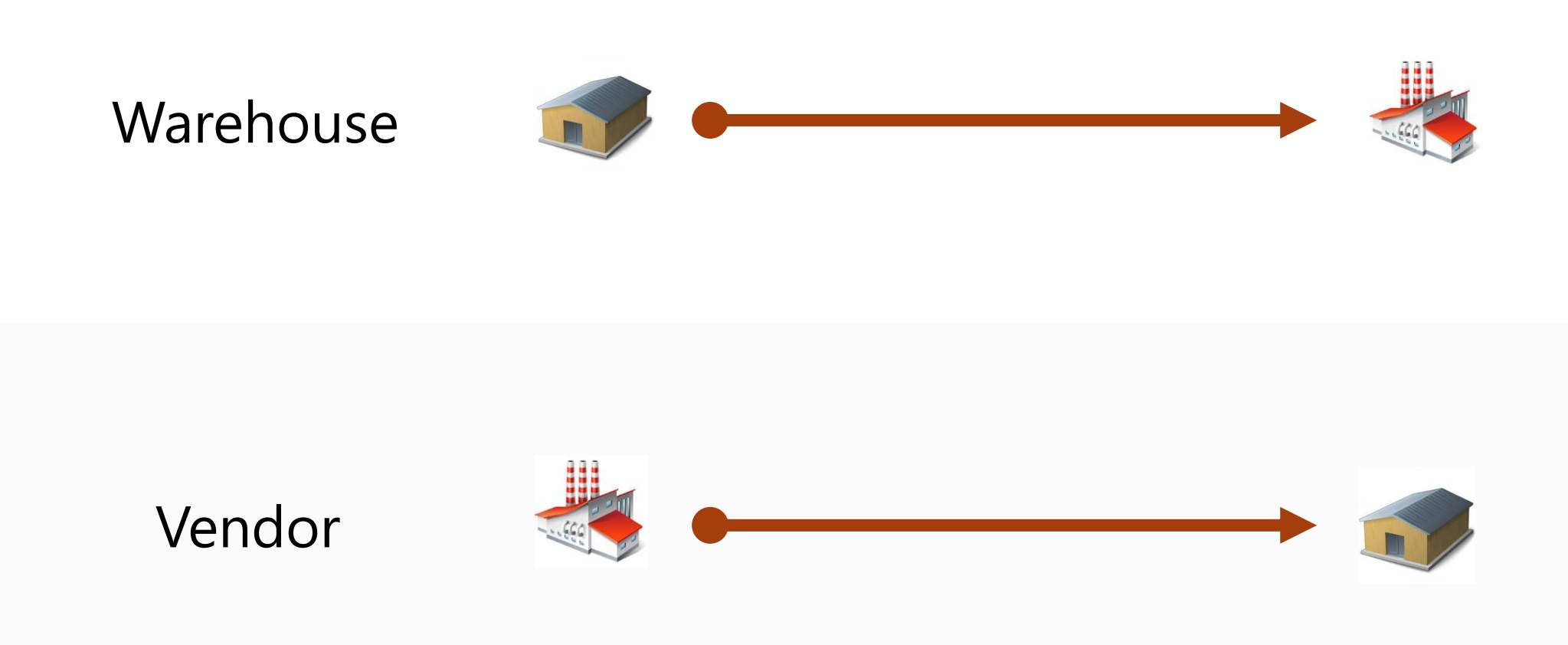

Loading process

Unloading process

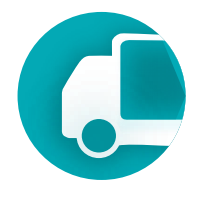

Customer

Warehouse

The Transport Request allows grouping source documents based on the warehouse from which goods will be shipped or received. The connection is made at the line level, as in Business Central, different lines within the same document can be associated with different warehouses.

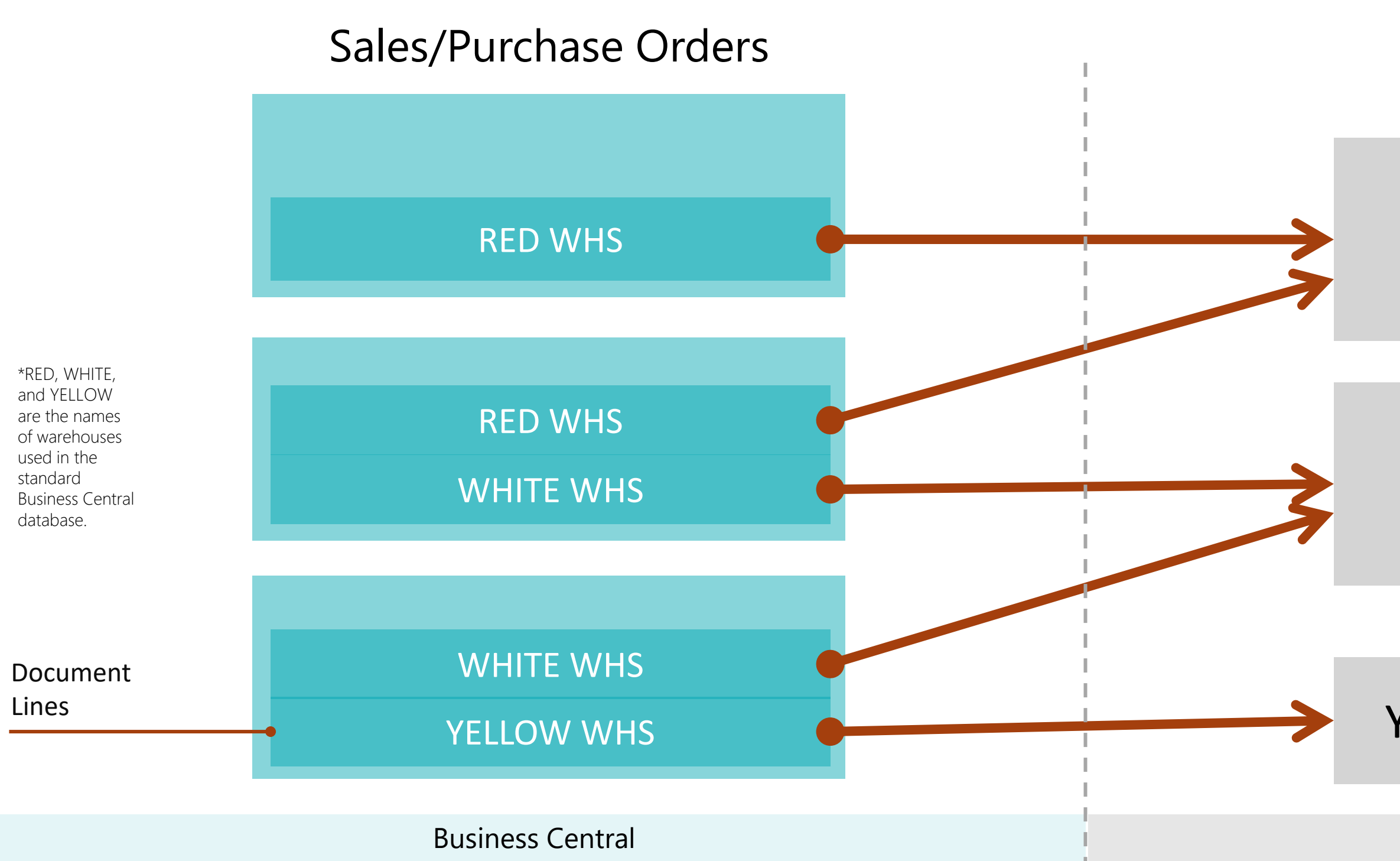

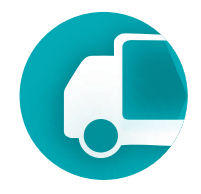

Transport Requests

### RED > CUSTOMER A

### WHITE > CUSTOMER A

### YELLOW > CUSTOMER A

TMS Extension Functionality

The **Transport Request** allows grouping source documents based on the destination address where the delivery is to be made, within a scenario where goods are shipped from a single warehouse to a single customer, but with different delivery addresses for each order.

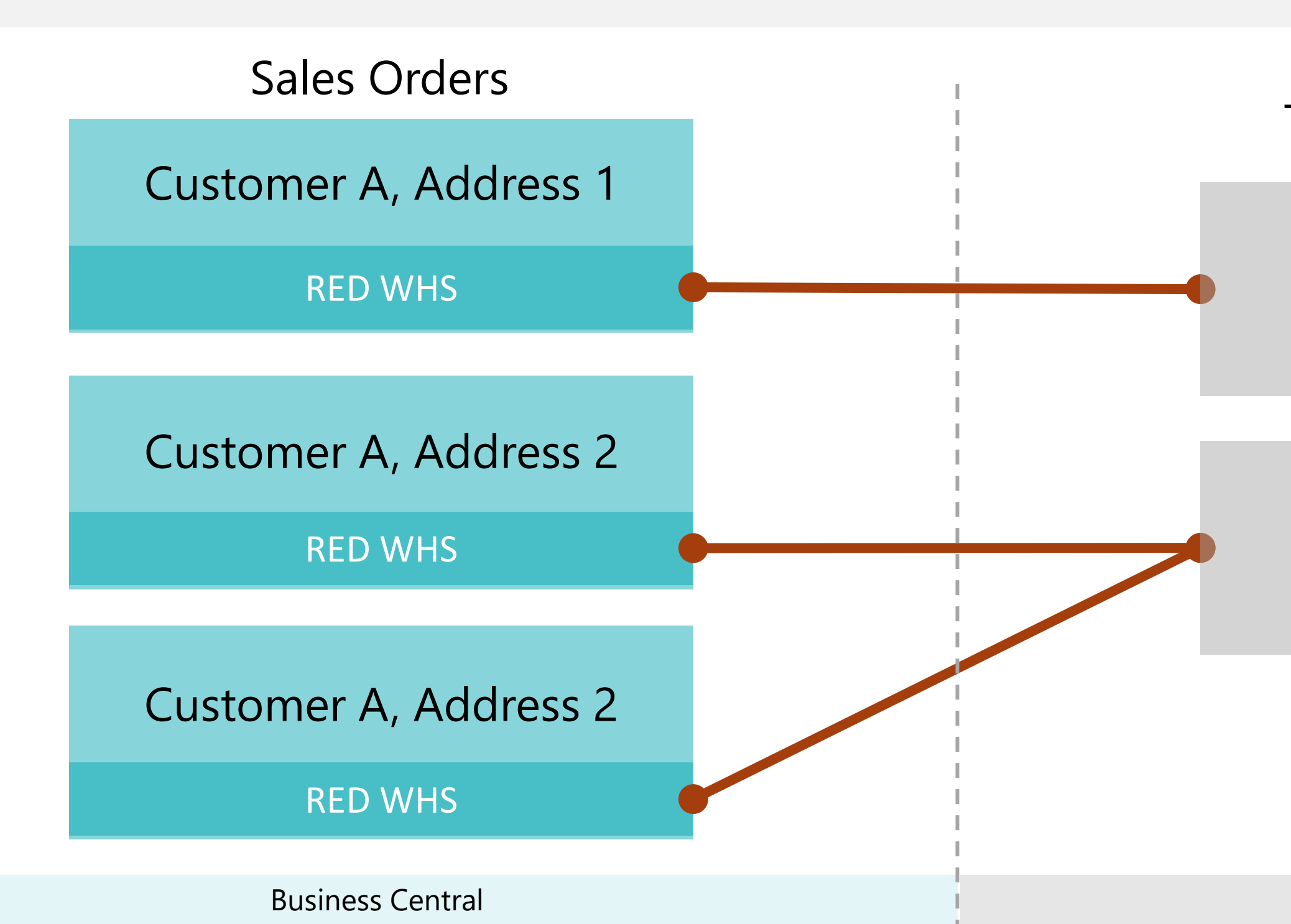

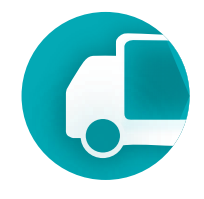

Transport Requests

RED > Customer A Address 1

RED > Customer A Address 2

TMS Extension Functionality

The key parameters of a Transport Request are the pickup and drop-off locations—where the goods are coming from and where they are going. The Shipper and Consignee can be our warehouse, a customer, or a vendor, offering flexibility to meet various transportation needs.

|              | Load Doint                                              |                                                    |
|--------------|---------------------------------------------------------|----------------------------------------------------|
|              |                                                         |                                                    |
|              |                                                         |                                                    |
| <del>(</del> | Transport Request   Work Date: 1/23/2026                | + 🖻                                                |
|              | TR149                                                   |                                                    |
|              | Home Get Source Documents Delivery                      |                                                    |
|              | 🕃 Release 🗸 🛛 🤀 Show Route 🔠 Transport Time & Distance  |                                                    |
|              | General                                                 |                                                    |
|              | Route No.                                               | Transportation Distance (km)                       |
|              | Status · · · · · · · · · · · · · · · · · · ·            | Transportation Duration                            |
|              | Shipper                                                 | Consignee                                          |
|              | Shipper Type · · · · · Location · ·                     | Consignee Type                                     |
|              | Shipper Name · · · · · · · · · · · · CRONUS UK, Ltd.    | Consignee Name                                     |
|              | Load Address Code · · · · · · · · · · · · · · · · · · · | Unload Address Code                                |
|              | Load Address · · · · · · · · · · · · · · · · · ·        | Unload Address · · · · · · · · · · · · · · · · · · |
|              | Load Address, City Bristol                              | Unload Address, City                               |

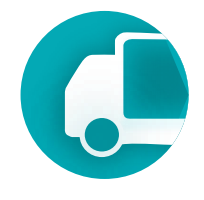

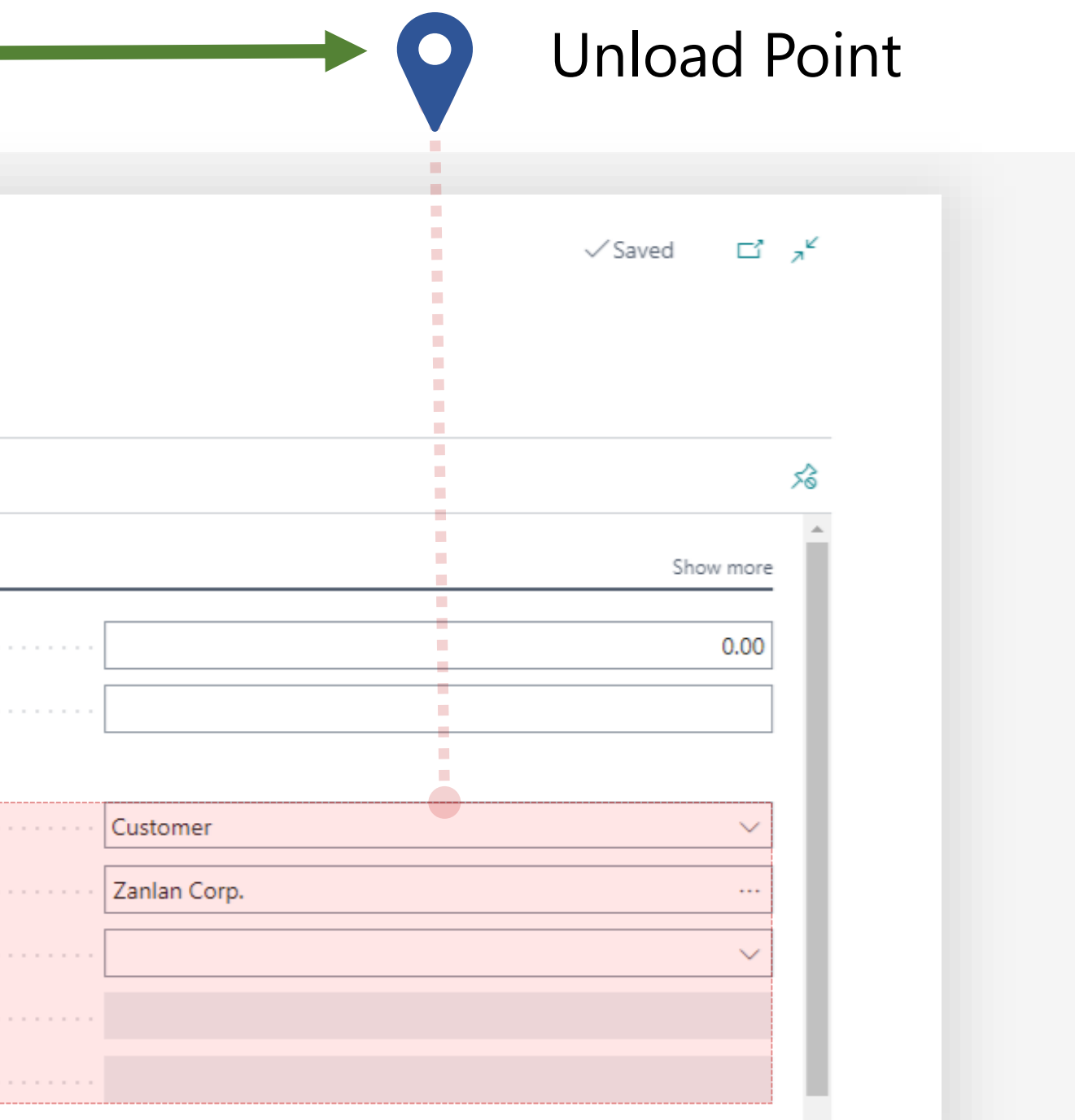

The Transport Request leverages MAP Location data, matched with warehouses, suppliers, customers, or client and supplier addresses, to visualize the transportation route. This provides greater clarity and accuracy when planning the route.

|                                         | GR Livernool 118 6                 | SSA Main Livernool Street 5   |            |
|-----------------------------------------|------------------------------------|-------------------------------|------------|
|                                         | OD, Liverpool, Lio C               | JSA, Main Liverpool Street, J |            |
| Transport Request   Work Date: 1/23/202 | 😭 Find Address On Map 🛛 🔒 Save     |                               | Saved 5    |
|                                         | Eainburgh                          |                               |            |
| TR151                                   | Map Satellite                      |                               |            |
| Home Get Source Documents De            | United                             |                               |            |
| Charlesse Law 69 Charles Danies         | <b>Kingdom</b> upon tyne<br>Durham | Flensburg                     |            |
| Snow Route                              | Isle of Man                        | Rostock                       | ×          |
| General                                 | la Anat Britain                    | Hangurg                       | Show more  |
|                                         | Liverpool Sheffield                | Groningen Bremen              | 400.00     |
| Route No.                               | Birmingham                         | th Hanavar                    | 100.00     |
| Status                                  | Cambridge                          | Bielefeld Magdeburg           |            |
| Shipper                                 | WALES Oxford Oxford                | o Netherlands Ortmund         |            |
| Shipper Type                            | Cardiff                            | Antwerp ODüsseldorf Germany   | ~          |
| Shipper Name                            | Exeter Bournemouth                 | Lilleo Bolarium Liège         | ielberg KG |
| Load Address Code                       | english Channel                    | Frankfurt                     | ~          |
| Load Address                            | Rouen                              | Luxembourg Mannheim Nuremberg |            |
|                                         | Jersey Caen                        |                               |            |

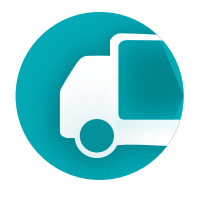

The Transport Request offers powerful tools for estimating both the duration and distance of the transportation, ensuring precise planning and efficient execution.

|                             | 0                                                                                                    |                                                                                                    |
|-----------------------------|----------------------------------------------------------------------------------------------------|----------------------------------------------------------------------------------------------------|
| 2026<br>Delivery            | Ø B                                                                                                    | + 🖻                                                                                                    |
| 🔡 Transport Time & Distance |                                                                                                    |                                                                                                    |
| L                           |                                                                                                    |                                                                                                    |
|                             | ~                                                                                                    | Transportation Distance (km)                                                                                                    |
| Released                    |                                                                                                    | Transportation Duration                                                                                                    |
|                             |                                                                                                    | Consignee                                                                                                    |
| Location                    | $\sim$                                                                                                    | Consignee Type                                                                                                    |
| CRONUS UK, Ltd.             |                                                                                                    | Consignee Name                                                                                                    |
| YELLOW                      | $\sim$                                                                                                    | Unload Address Code                                                                                                    |
| Main Bristol Street, 10     |                                                                                                    | Unload Address                                                                                                    |
| Bristol                     |                                                                                                    | Unload Address, City                                                                                                    |
|                             | 2026   Delivery   Image: Transport Time & Distance   Released   Released   CRONUS UK, Ltd.   VELLOW   Main Bristol Street, 10   Bristol | 2026     2026   Delivery    Transport Time & Distance      Image: CRONUS UK, Ltd.       CRONUS UK, Ltd.       VELLOW      Main Bristol Street, 10     Bristol |

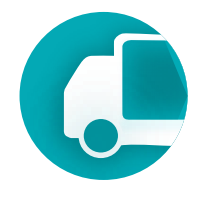

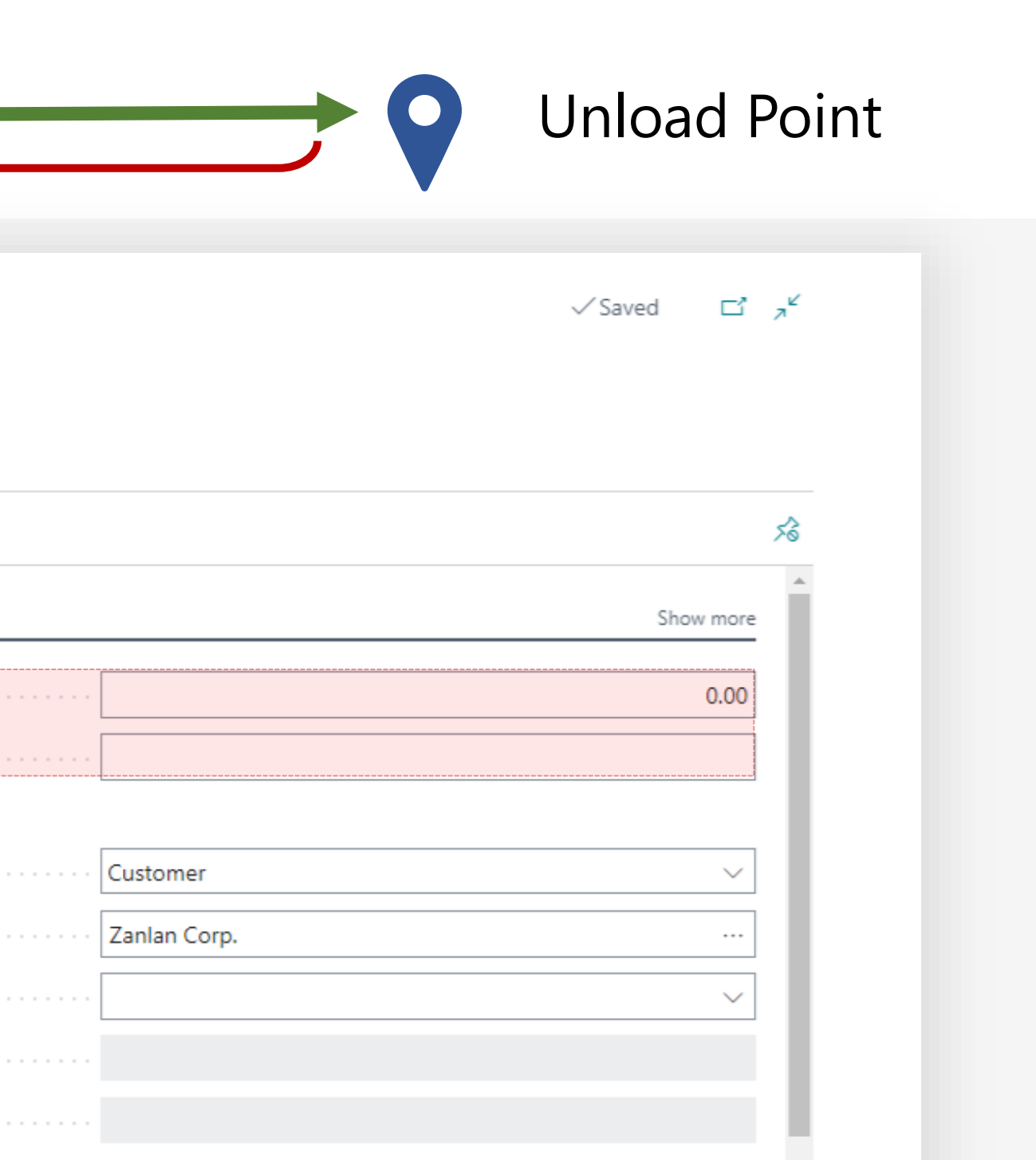

The **Transport Request** allows you to precisely specify the required parameters: location, date, time, and most importantly, the duration of key transportation stages. The transportation duration can be estimated using the Google MAP API.

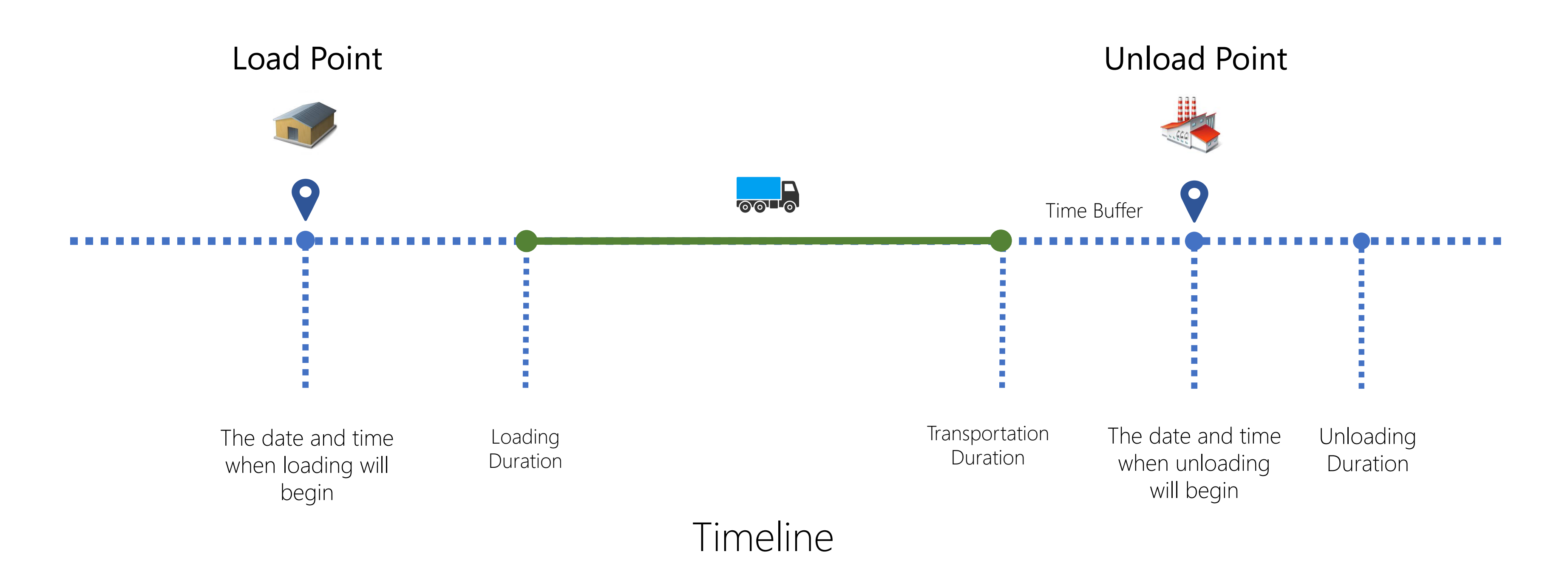

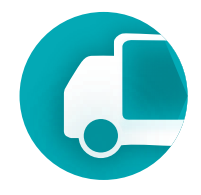

You can provide additional information about the loading and unloading locations that may be useful for the driver, such as the gate and the loading sequence.

| Load Point                                                                                                    | 9                                                                                                    | 0010            |
|----------------------------------------------------------------------------------------------------|----------------------------------------------------------------------------------------------------|-----------------|
| Timeline                                                                                                    |                                                                                                    |                 |
|                                                                                                    |                                                                                                    |                 |
| ← Transport Request   Work Date: 1/23/2026       TR151    Home Get Source Documents Delivery <ul> <li>Release   ∨</li> <li>Show Route</li> <li>Trans</li> </ul> | sport Time & Distance                                                                                         | i               |
| Load Date And Time                                                                                                    | 10/18/2026 12:00 AM                                                                                           | Unload          |
| Load Duration                                                                                                    | 4 hours                                                                                                    | Unload Duration |
| Load Priority                                                                                                    | 1                                                                                                    | Unload Priority |
| Loading Bay                                                                                                    | GATE 5<br>Check in at the front gate upon arrival.<br>Wait for further instructions from the warehouse staff. | Unloading Bay   |

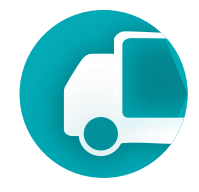

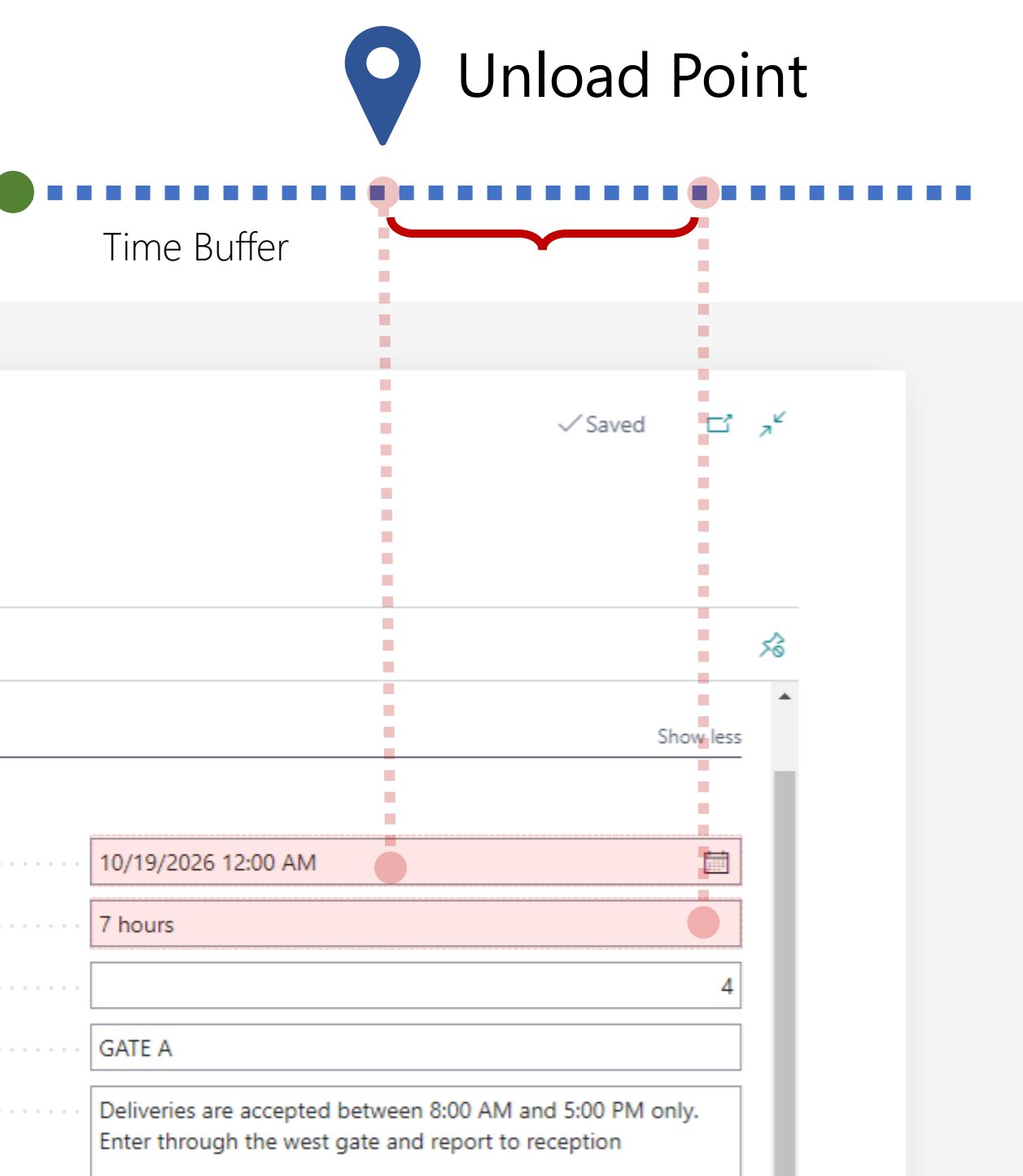

The **Transport Request** includes line items from source documents and gives you the flexibility to adjust the quantities for the current transportation, allowing for multiple deliveries when needed by one source document. If the goods are packed into logistical units, that information is clearly displayed, ensuring seamless and organized transportation planning.

|                    | ¢ | Transport Request   W<br>TR152<br><u>Home</u> Get Source | ork Date: 1/23/2<br>Documents | 2026<br>Delivery | Time & Distance | Ø        | ) 🖻 -                   | + 🖻                  |                                        |                 |                           |                | √ Saved | □ ,×<br>,< |                                                    |     |
|--------------------|---|----------------------------------------------------------|-------------------------------|------------------|-----------------|----------|-------------------------|----------------------|----------------------------------------|-----------------|---------------------------|----------------|---------|------------|----------------------------------------------------|-----|
| Source             |   | Lines                                                    | , Show House                  |                  |                 |          |                         |                      |                                        |                 |                           |                | Ŕ       | 62         |                                                    |     |
| Document<br>Lines. |   | Source<br>Document                                       | Source No.                    | Item No.         | Description     | Quantity | Unit of<br>Measure Code | Qty. to<br>Transport | Gross Weight<br>per Unit of<br>Measure | Gross Weight    | Weight Unit of<br>Measure | Length         | Height  |            |                                                    |     |
|                    | - | → <u>Sales Order</u> :                                   | 1015                          | <u>1170</u>      | Tube            | 3        | PCS                     | 3.00                 | 10                                     | 30              | KG                        | 0.00           | 0.00    |            |                                                    |     |
|                    |   | Total Gross Weight (ba                                   | ase) · · · · · · ·            |                  |                 |          | 40 Tota                 | l Footage            |                                        |                 |                           |                |         | ,          |                                                    |     |
|                    |   | Logistic Units                                           |                               |                  |                 |          | Unit of Manage          |                      |                                        |                 |                           |                | Ŕ       | 8          | Source<br>Docum <sup>,</sup><br>Logistic<br>Units. | ent |
|                    |   | Unit No.                                                 |                               | Description      |                 | Quantity | Code                    | Quantity (B          | ase) W                                 | /eight (Base) S | ource ID                  | Source Name    |         | -          |                                                    |     |
|                    |   | →                                                        | :                             | Tube             |                 | 3.00     | PCS                     |                      | 3                                      | 30.00 1         | 015                       | Sales Document | t       |            |                                                    |     |
|                    |   | _                                                        |                               | Socket Back      |                 | 2.00     | PCS                     |                      | 2                                      | 10.00 1         | 015                       | Sales Document | t       |            |                                                    |     |

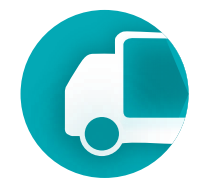

Transportation Management System

Delivery Order

The Delivery Order document covers the following functional areas of the TMS.

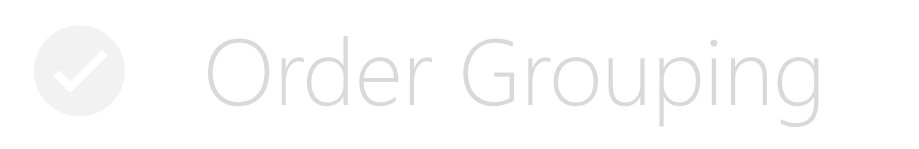

- Routes and Zones
- Load Management
- **Route Management**
- Weight, Volume, Footage Control  $\checkmark$
- Load Sequencing & Optimization  $\checkmark$

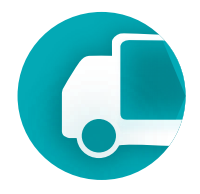

A Delivery Order is:

- a real vehicle run,
- the actual driving route, detailing the order of stops the vehicle must make
- a set of tasks to be completed, such as loading, unloading, or pallet pickup,
- a loading sequence for the truck,
- a tool for control weight, volume, or footage limits at each stop along the route

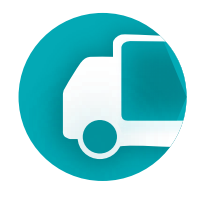

M0000016

<u>40</u>

 $\rightarrow$ 

### Elements

| ~                                          | Delivery Order   Work | c Date: 1/23/2026 |                              | Ø E                     | +           | - 🔟              |                             |
|--------------------------------------------|-----------------------|-------------------|------------------------------|-------------------------|-------------|------------------|-----------------------------|
|                                            | Home Get Docu         | ments Route       | Optimization                 |                         |             |                  |                             |
|                                            | Release 🗸             | 🖞 Post Delivery   | 🔓 Refresh Lines              |                         |             |                  |                             |
| Specifies <b>who</b><br>will be            | General               |                   |                              |                         |             |                  |                             |
| responsible for                            | Route No.             |                   | N92                          | $\sim$                  | Limit       | ations           |                             |
| transportation.                            | Carrier Name          |                   | M9 Logistics                 |                         | Туре        |                  |                             |
|                                            | Vehicle Name          |                   | Volvo Truck 433              |                         | Descr       | iption           |                             |
|                                            | Driver Name           |                   | Ed Korso                     |                         | Vehic       | le Max Payload   | Weight                      |
|                                            | Status                |                   | In Progress                  |                         | Vehic       | le Internal Volu | ıme · · · · · · · · · · · · |
|                                            |                       |                   |                              |                         |             |                  |                             |
| <b>Route Stops</b> : The stop points along | Manifest 📑            | * New Line 🛛 🖹 🗎  | Delete Line 🛛 🤀 Show on Map  |                         |             |                  |                             |
| the route. Each                            | Sequence              | Waypoint No.      | Waypoint Description         | Scheduled Date and Time | Han<br>Time | Action Code      | Description                 |
| includes two stops                         | 10                    | M000002           | White Warehouse              | 1/22/2026 12:00 AM      |             | LOAD             | Load 2 lines.               |
|                                            | 20                    | M0000014          | Yellow Warehouse             | 1/22/2026 12:00 AM      |             | LOAD             | Load 5 lines.               |
|                                            | 30                    | M0000016          | Progressive Home Furnishings | 1/22/2026 11:59 PM      |             | UNLOAD           | Unload 2 lines.             |

Progressive Home Furnishings

1/22/2026 11:59 PM

UNLOAD

Unload 5 lines.

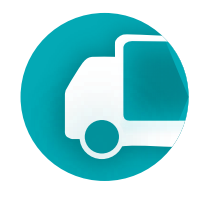

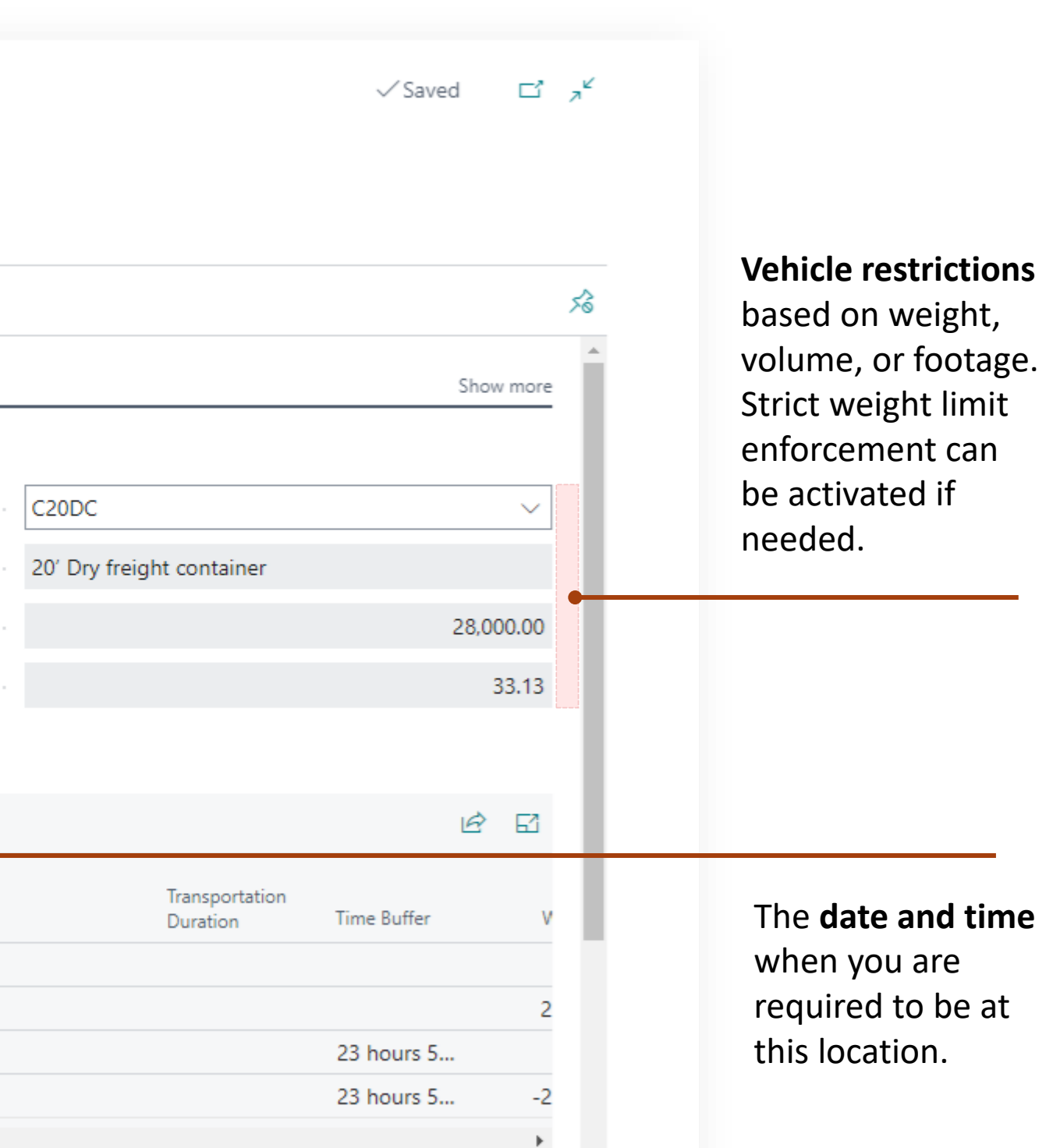

**Delivery Order** consolidates multiple transport requests into a single document, creating a vehicle route that accounts for weight and volume constraints, while optimizing the route based on distance or duration.

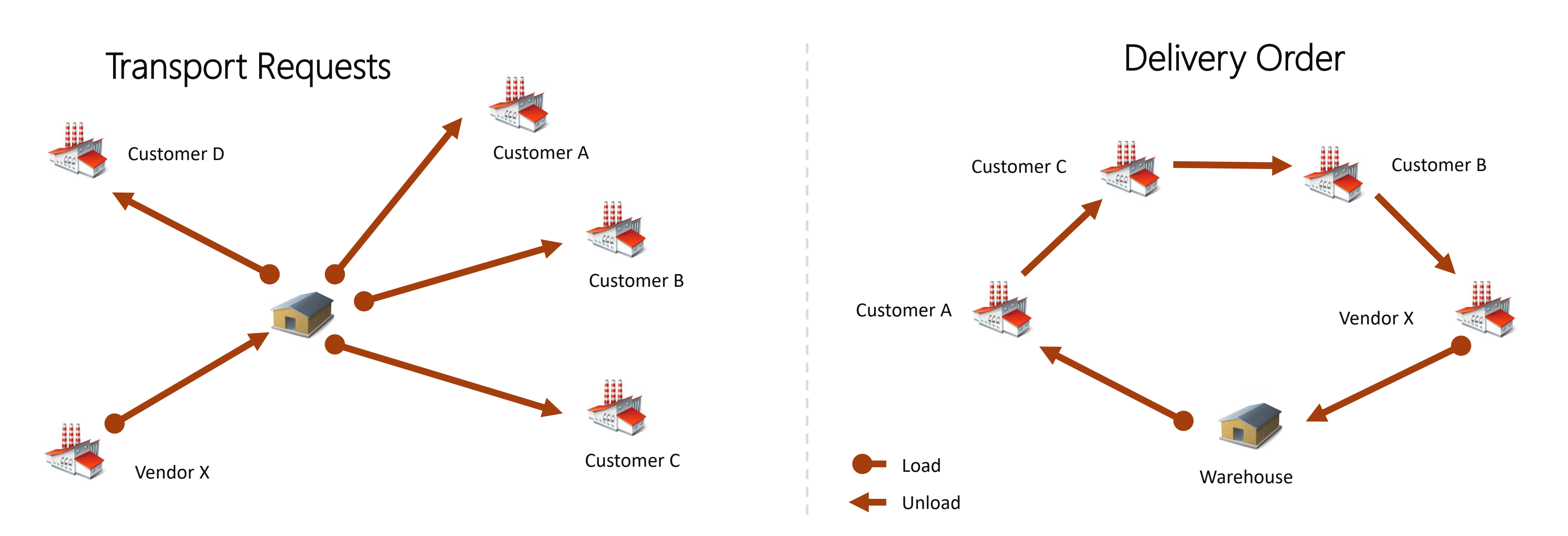

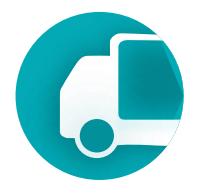

Delivery Order allows for the automatic determination of the vehicle loading sequence at the warehouse, based on the order of the delivery stops along the route.

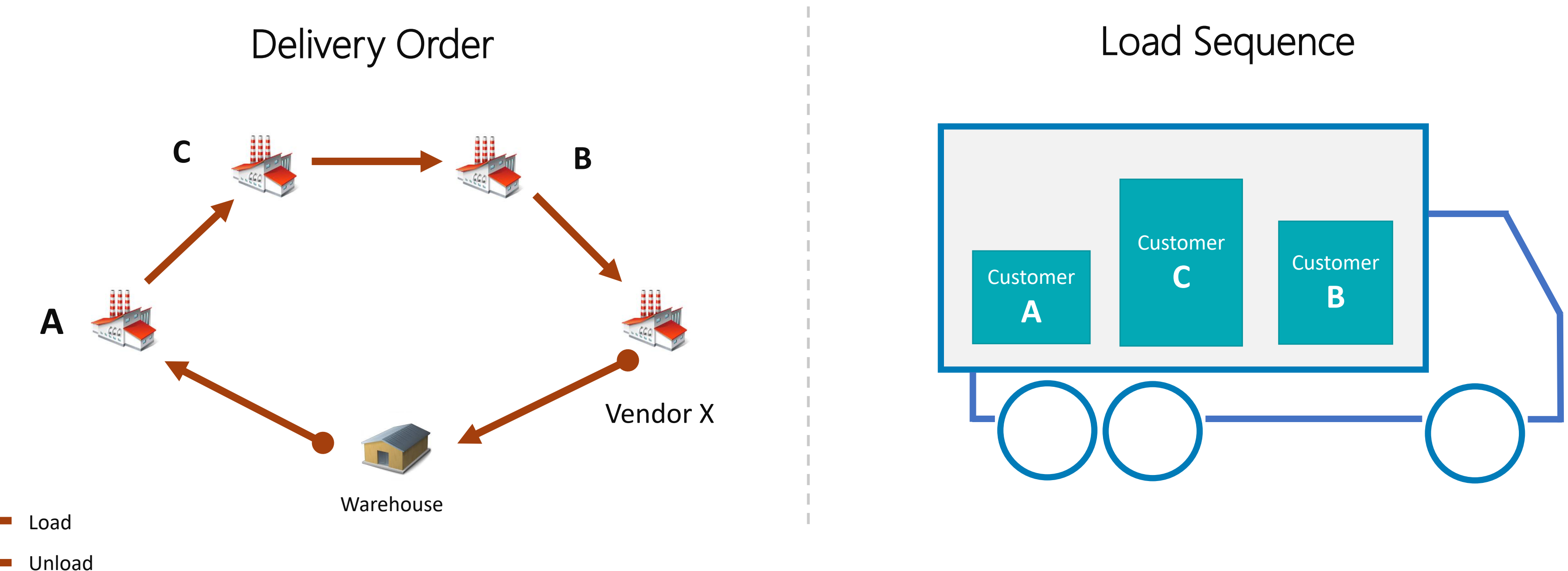

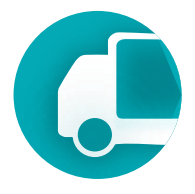

The Delivery Order allows you to manually set the vehicle loading sequence or the order of stops along the route by adjusting the Sequence field.

| A field that<br>defines the<br>loading order or | ~ | Deliv<br>D(<br>Hc | very Order   W<br>)))20<br>ome Get Do<br>Show Route | ork [<br>cum | Date: 1/23/2026<br>ents <u>Route</u> | Optimization<br>Time & Distance | A state                 | +           | ١.<br>I          |                  |             |
|-------------------------------------------------|---|-------------------|-----------------------------------------------------|--------------|--------------------------------------|---------------------------------|-------------------------|-------------|------------------|------------------|-------------|
| the sequence of stops along the route.          |   |                   | Sequence                                            |              | Waypoint No.                         | Waypoint Description            | Scheduled Date and Time | Han<br>Time | Action Code      | Description      | Trai<br>Dui |
|                                                 |   |                   | 20                                                  | :            | M0000012                             | Green Warehouse                 | 10/18/2026 1:30 PM      | 1 hour      |                  | Load 6 lines     |             |
|                                                 |   | Ĥ                 | 20                                                  | :            | M0000074                             | Beef Heure                      | 10/10/2020 1.30 PM      | 2.64        |                  | Load o mies.     | 10          |
|                                                 |   |                   | 30                                                  |              | 10000074                             | Beet House                      | 10/18/2026 10:00 PM     | 2 no        | UNLOAD           | Unioad 6 lines.  | 10          |
|                                                 |   |                   | 40                                                  |              | M0000075                             | Autohaus Mielberg KG            | 10/18/2026 11:00 PM     | 2 ho        | UNLOAD           | Unload 10 lines. | 4 r         |
|                                                 |   |                   |                                                     |              |                                      |                                 |                         |             |                  |                  |             |
|                                                 |   | Tot               | als                                                 |              |                                      |                                 |                         |             |                  |                  |             |
|                                                 |   | Tota              | l Distance                                          |              |                                      |                                 | 1,335.40                | Total (     | Duration · · · · |                  | 2           |

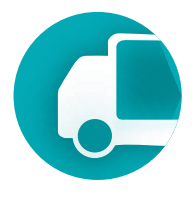

√ Saved

Ľ z<sup>Ľ</sup>

忿

| ransportation<br>Juration | Time Buffer | Weight      |  |
|---------------------------|-------------|-------------|--|
|                           |             | 683,049.19  |  |
|                           | 30 minutes  | 415,952.29  |  |
| 0 hours 27 m              | -2 hours    | -415,952.29 |  |
| hours 27 mi               | -5 hours    | -683,049.19 |  |
|                           |             |             |  |

20 hours 54 minutes

Delivery Order can control for additional route elements, such as the trip to the warehouse or the return journey (distance and duration), which are critical for managing driver work hours or fleet operations for companies with their own vehicle fleets

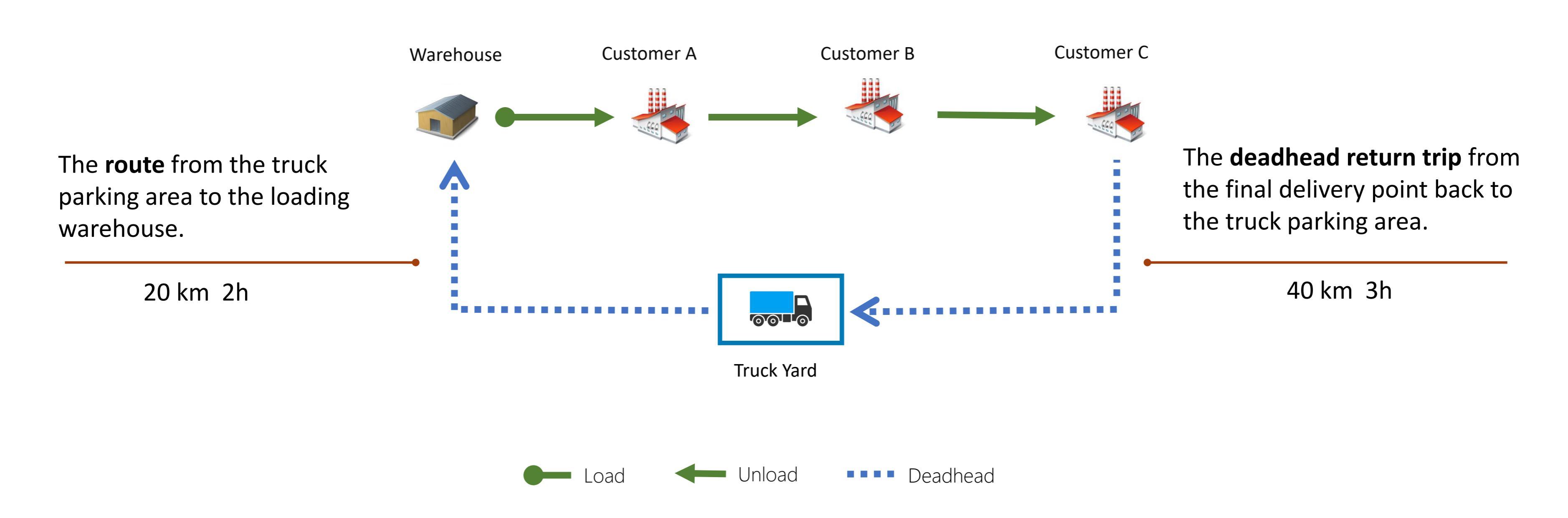

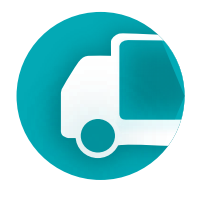

**Delivery Order** enables the selection of Transport Requests based on route numbers. Each customer can be assigned a route number that corresponds to their delivery address.

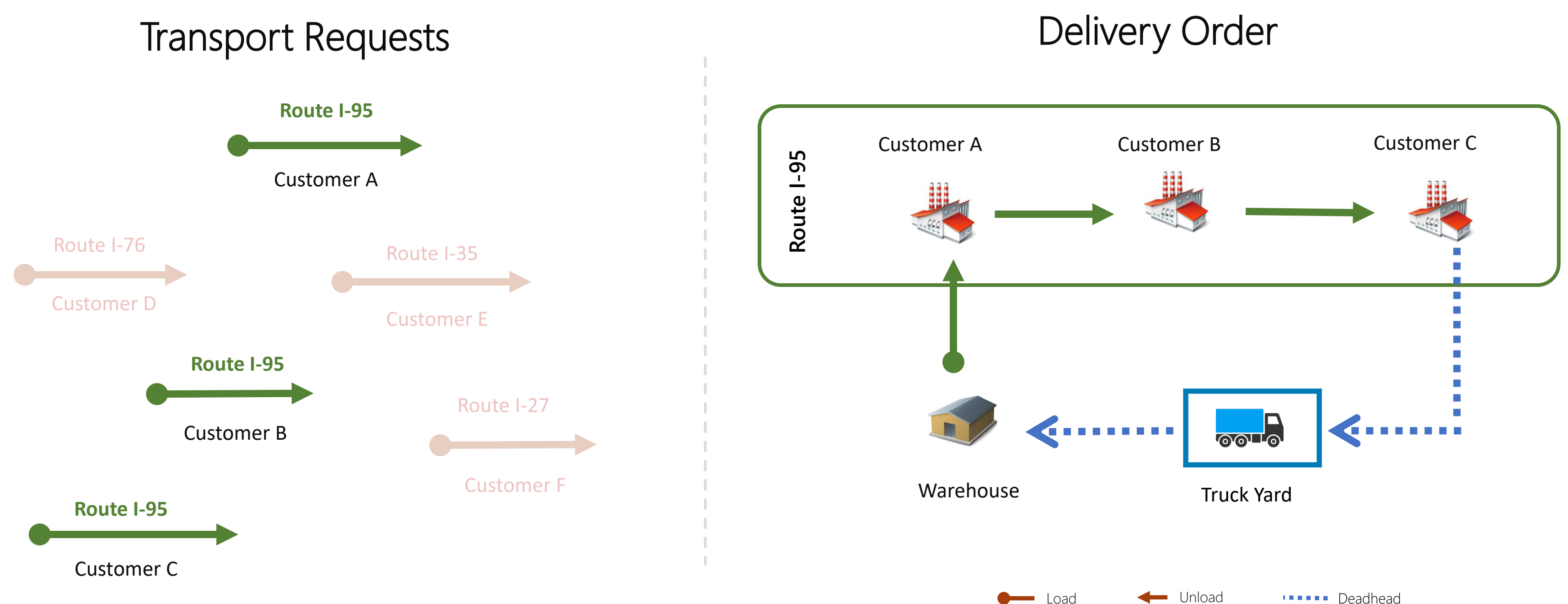

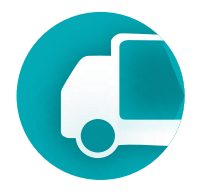

Integration with Google Maps for constructing the optimal delivery route between MAP locations with the capability for optimization based on distance or duration criteria.

| Delivery Order   Work Date: 1/23/2026                              | <ul> <li>Google Map</li> <li>CA, Longueuil, CA-QC J4L 4K5, 3315 Chem. de<br/>Chambly</li> </ul>                                                                                                    | √ Saved ⊑' ₂ <sup>K</sup> |
|--------------------------------------------------------------------|----------------------------------------------------------------------------------------------------|---------------------------|
| D0020                                                              | Geocoding Save<br>Map Satellite<br>Prévost<br>Prévost<br>Saint-Lin-Laurentides<br>Lac-LaPierre Saint-Esprit<br>Iso<br>Saint-Lin-Laurentides<br>L'Assomption                                                                                                    |                           |
| Home Get Documents Route Optimization  Route Optimization  General | Mille-Isles Sainte-Sophie Domaine-Gagnon Saint-Sulpice Saint-Sulpice Saint-Jerôme Sainte-Anne-des-Plaines 25 Repentigny 13<br>Saint-Colomban A3 Charlemagne 13<br>Saint-Colomban A3 Charlemagne 13<br>Saint-Colomban A3 Charlemagne 13                           | Show more                 |
| Route No. Oleg Lobak                                               | 3     Mirabel     Bainville     Bois-des-Filion     132     Saint-Amable       4     Rosemère     35     Montréal-Est     Montréal-Est       5     Boisbriand     Laval     5     Boucherville Sainte-Julie       5     Saint-Eustache     5     132     Beloeil | 20FRC V                   |
| Vehicle Name · · · · · · · · · · · · · · · Trrr3                   | Saint-Placide Sainte-Martne-sur-le-Lac Island of<br>Montreal Montreal Longueuit Saint-Basile-le-Grand Saint-<br>Hudson Oka Pointe-Claire Côte Saint-Luc A15<br>Hudson Oka Kirkland 20 Dorval Brossard Carignan Chambly 112                                       | 0' Flat Rack container    |
| Status                                                             | rthe Vaudreuil-Dorion Kahnawake La Prairi 10<br>340 A 30 Perrot Island Châteauguay La 10<br>Saint-Constan A 30 Châteauguay La 10                                                                                                    | 33.12                     |

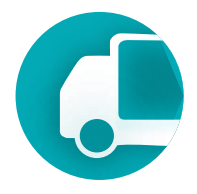

Automatically checks the loading and unloading schedule for the entire route, accounting for transportation time, and indicates if it's not possible to arrive at a specific location at the required time.

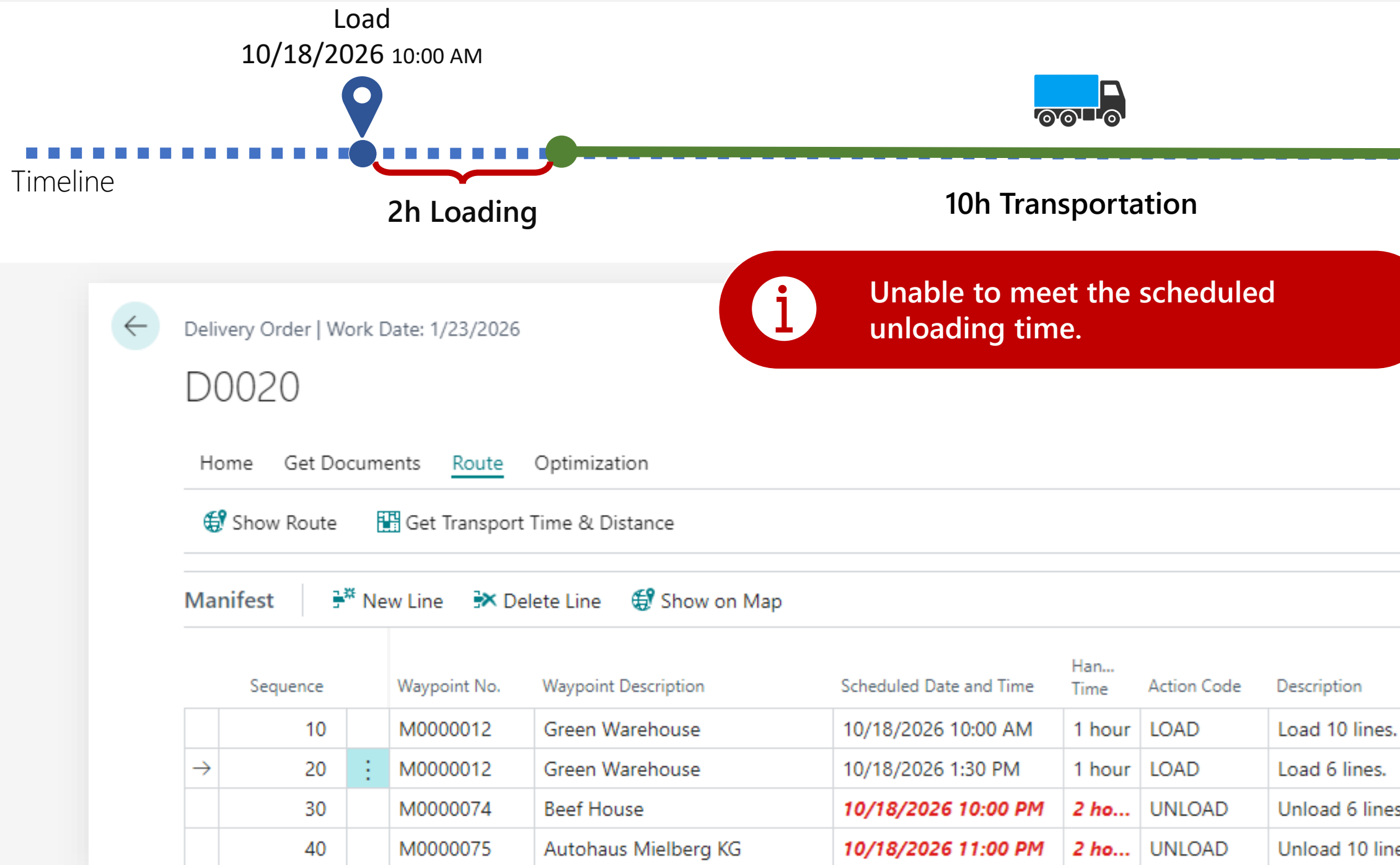

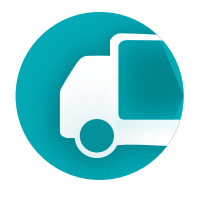

| -   | Unload<br>10/18/20 10:0    | 0 PM        | Short b<br>unlo | by 2 ho<br>ading | ours<br>locat | to arriv<br>tion or | ve at th<br>n time | e |
|-----|----------------------------|-------------|-----------------|------------------|---------------|---------------------|--------------------|---|
|     |                            |             |                 |                  |               |                     |                    |   |
|     |                            |             | √ Saved         | ď                | ×<br>۲        |                     |                    |   |
|     |                            |             |                 |                  |               |                     |                    |   |
|     |                            |             |                 |                  | 疹             |                     |                    |   |
|     |                            |             | E               | 2                |               |                     |                    |   |
|     | Transportation<br>Duration | Time Buffer | Weight          |                  |               |                     |                    |   |
|     |                            |             | 683,049.19      |                  |               |                     |                    |   |
|     |                            | 30 minutes  | 415,952.29      |                  |               |                     |                    |   |
| 5.  | 10 hours 27 m              | -2 hours    | -415,952.29     |                  |               |                     |                    |   |
| es. | 4 hours 27 mi              | -5 hours    | -683,049.19     |                  |               |                     |                    |   |

Transportation Management System

# Charge Management

### Capability Guide. Charge Management

TMS helps allocate transportation charges related to orders in the most cost-effective way, automating and simplifying this process. This is based on the standard Item Charges mechanism in Business Central.

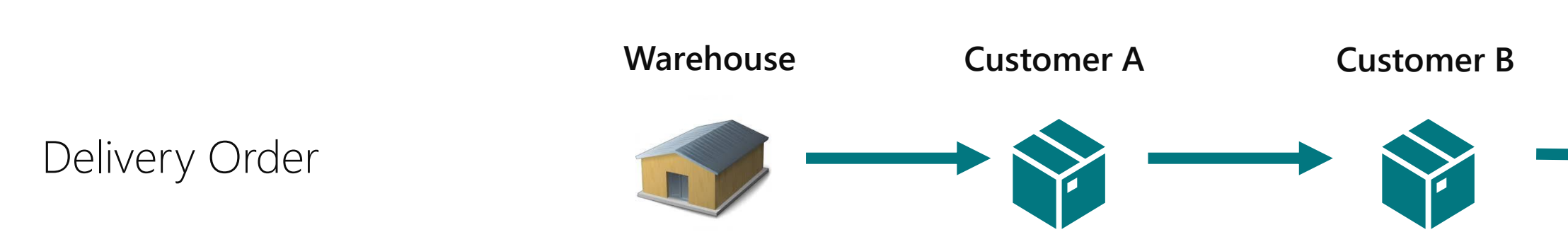

The **Delivery Order** contains all necessary information for allocating costs across orders in one place and enables accurate calculation of delivery costs for the customer.

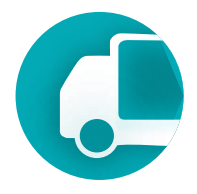

Customer C

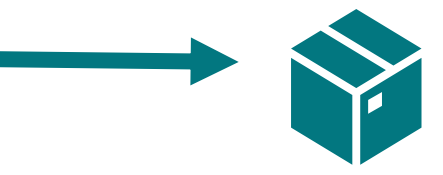

### Capability Guide. Charge Management

TMS offers two levels of charge allocation: the first between transported orders, and the second across item lines within the orders.

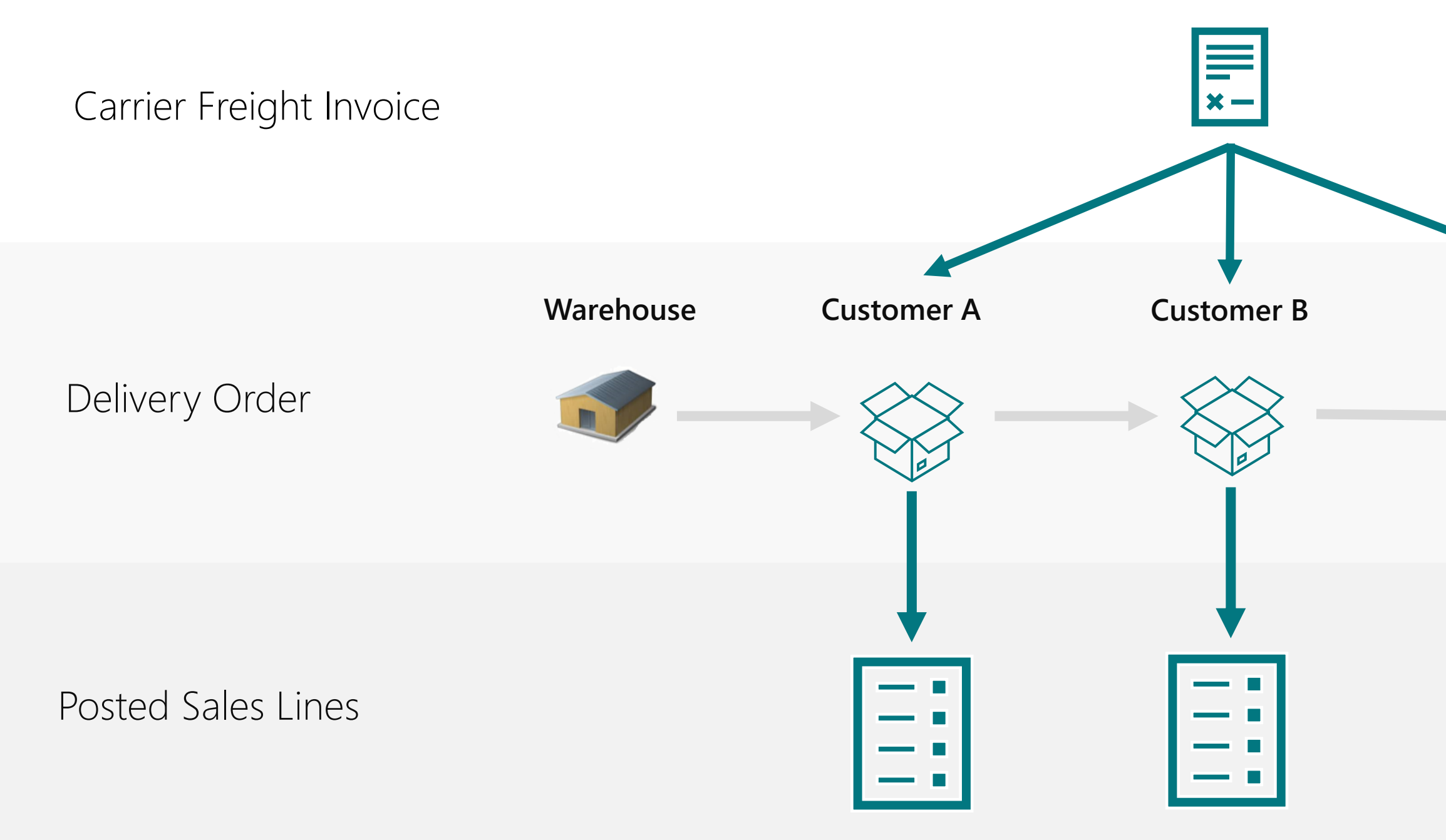

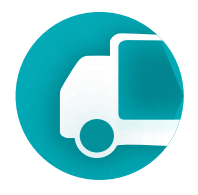

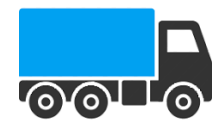

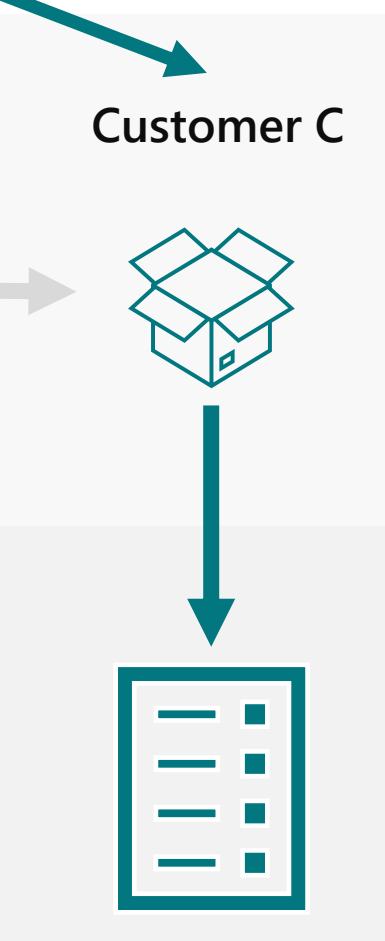

Distribution by:

- Distance
- Weight
- Volume
- Footage
- No. of Logistic Units
- Equally
- Your own

Distribution by:

- Equally
- Amount
- Weight
- Volume

### Capability Guide. Charge Management

### How it works

The following system documents are used for controlling and accounting for charges allocation: **Purchase Invoice** for entering the carrier's invoice, **Sales Invoice** for invoicing the customer for delivery, **Delivery Order** as a tool for allocating and controlling costs across orders included in the shipment, and Item Charges as an accounting object for all documents.

| Delivery Order<br>DLV028                           |               | (           | Ø     | ළ +           |          | ۱<br>۱     | ← Purch       | <sup>hase Invoice</sup><br>7223 · Subcon <sup>-</sup> | tractor         |         |              |               | ?) 🖻 | +          | Î        |
|----------------------------------------------------|---------------|-------------|-------|---------------|----------|------------|---------------|-------------------------------------------------------|-----------------|---------|--------------|---------------|------|------------|----------|
| Home Get Documents Route Optimization Print N      | /lore option  | s           |       |               |          |            | Ho            | <u>me</u> Prepare Request Aj                          | pproval Invoice | tms   i | More options | 5             |      |            |          |
| 🖸 Release 🗸 📫 Post 🛛 🚟 Refresh Lines               |               |             |       |               |          |            | 51            | Post 🗸 🖪 Release 🗸                                    |                 |         |              |               |      |            |          |
| General                                            | Item          | Charges     |       |               |          |            |               | ~                                                     | ∕Saved □        | c 2     |              |               |      |            |          |
| Route No. EAST                                     | Q             | ×           | + N6  | ew 📑 Ec       | lit List | 前 Delete   | Item Charge   | More options                                          | Ŀ               | 7 ≣     |              |               |      | VAT Date - |          |
| Carrier Name Subcontractor                         |               |             |       |               |          |            | Gen. Prod. Po | sting VAT Prod. Posting                               | Search          |         |              |               |      | Due Date   |          |
| Vehicle Name                                       |               | No. 1       | Des   | cription      |          |            | Group         | Group                                                 | Description     | Freigh  | _            |               |      | Vendor Inv | pice No. |
| Driver Name                                        | $\rightarrow$ | JB-FREIGHT  | : Fre | ight Charg    | e (JB-S  | Spedition) | SERVICES      | STANDARD                                              | FREIGHT CHA     |         |              |               |      | Status     |          |
| Status                                             |               | P-ALLOWANCE | Pu    | rchase Allo   | wance    |            | SERVICES      | STANDARD                                              | PURCHASE A      |         |              |               |      |            |          |
| Open                                               |               | P-FREIGHT   | Mi    | sc. Freight ( | Charge   | e (Purch.) | SERVICES      | STANDARD                                              | MISC. FREIGH    |         |              |               |      |            |          |
|                                                    |               | P-RESTOCK   | Pu    | rchase Rest   | ock Ch   | harge      | SERVICES      | STANDARD                                              | PURCHASE RE     | . 🗆     |              |               |      |            |          |
| Route Stops and Actions 🛛 🧚 New Line 🛛 🐼 Delete Li |               | S-ALLOWANCE | Sal   | es Allowan    | ce       |            | SERVICES      | STANDARD                                              | SALES ALLOW     | . 🗆     |              | × Delete Line |      |            |          |
|                                                    |               |             |       |               |          |            |               |                                                       |                 |         |              |               |      |            |          |

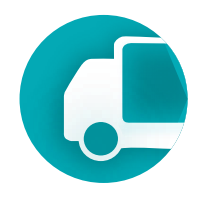

In Business Central, a freight services invoice from the carrier that actually performed the transportation is entered as a standard Purchase Invoice document. The line type must be specified as Item Charge.

|                    |                                               |                   |                               |                                | $\sim$                        |              |                         |                               |                          |                |               |                    |                       |                         |
|--------------------|-----------------------------------------------|-------------------|-------------------------------|--------------------------------|-------------------------------|--------------|-------------------------|-------------------------------|--------------------------|----------------|---------------|--------------------|-----------------------|-------------------------|
|                    | Purchase Invoice                              |                   |                               |                                | Ø                             | ) 🖻          | ? +                     | ۱<br>۱                        |                          |                |               |                    | √Saved ⊑              | × <sup>2</sup>          |
|                    | 107223 · Subco                                | ntractor          |                               |                                |                               |              |                         |                               |                          |                |               |                    |                       |                         |
|                    | Home Prepare Request                          | t Approval Invo   | pice TMS More options         |                                |                               |              |                         |                               |                          |                |               |                    |                       | 0                       |
|                    | 🛅 Post 🗸 🕞 Release 🛇                          | ~                 |                               |                                |                               |              |                         |                               |                          |                |               |                    |                       | ☆                       |
|                    | General                                       |                   |                               |                                |                               |              |                         |                               |                          |                |               |                    | Show more             | A TP                    |
|                    |                                               |                   |                               |                                |                               |              |                         |                               |                          |                |               |                    | Show more             |                         |
|                    | Vendor Name                                   |                   | Subcontractor                 |                                |                               |              | VAT Date                |                               |                          | 4/8/2024       |               |                    |                       |                         |
|                    | Contact · · · · · · · · · · · · · · · · · · · |                   |                               |                                |                               |              | Due Date                |                               |                          | 4/8/2024       |               |                    |                       |                         |
|                    | Document Date                                 |                   | 4/8/2024                      |                                |                               |              | Vendor Ir               | voice No.                     |                          | A454-987       |               |                    |                       |                         |
|                    | Posting Date                                  |                   | 4/8/2024                      |                                |                               | Ē            | Status                  |                               |                          | Open           |               |                    |                       |                         |
|                    |                                               |                   |                               |                                |                               |              |                         |                               |                          |                |               |                    |                       | A field indicating that |
|                    | Lines <u>Manage</u> TMS                       | Line              |                               |                                |                               |              |                         |                               |                          |                |               |                    | 6 6                   | this transportation     |
|                    | 🗿 Select items 🖩 Billin                       | ing Lines 🛛 / 🖉 U | sage Data 🗦 Pew Line 😽        | Delete Line                    |                               |              |                         |                               |                          |                |               |                    | Ś                     | charge is allocated to  |
|                    | Туре                                          | No.               | Description/Comment           | Location Code                  | Qua                           | l<br>ntity N | Jnit of<br>Measure Code | Direct Unit Cost<br>Excl. VAT | Line Amount<br>Excl. VAT | Qty. to Assign | Qty. Assigned | Department<br>Code | Customergroup<br>Code | transported orders.     |
| Don't forget to    | ightarrow Charge (Item)                       | JB-FREIGH 🗸       | Freight Charge (JB-Spedition) |                                |                               | 1            |                         | 200.00                        | 200.00                   | 0              | -             |                    |                       |                         |
| add your charges   |                                               | No. †             | Description                   | Gen. Prod.<br>Posting<br>Group | VAT Prod.<br>Posting<br>Group |              |                         |                               |                          |                |               |                    |                       |                         |
| to this directory. |                                               | → JB-FREIGHT      | Freight Charge (JB-Spedition) | SERVICES                       | STANDARD                      | •            |                         |                               |                          |                |               |                    |                       |                         |
|                    | •                                             | P-ALLOWA.         | Purchase Allowance            | SERVICES                       | STANDARD                      |              |                         |                               |                          |                |               |                    |                       |                         |
|                    | Subtotal Excl. VAT (GBP)                      | P-FREIGHT         | Misc. Freight Charge (Purch.) | SERVICES                       | STANDARD                      | .00          | Total Excl              | . VAT (GBP)                   |                          |                |               |                    | 200.00                | D                       |
|                    |                                               |                   |                               |                                |                               |              |                         |                               |                          |                |               |                    |                       |                         |

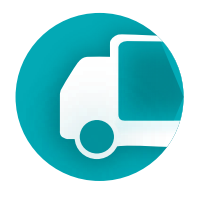

Associates the carrier's invoice with our delivery order. In the Charges section of the Delivery Order, select the line or lines from the created invoice to allocate charges to the selected delivery.

|           | Celivery Order                                                                                                    |                                                                                                    | + 🖻                                                                  | √Saved 🗍 🖬 📌                                                                                                    |                                     |
|-----------|----------------------------------------------------------------------------------------------------|----------------------------------------------------------------------------------------------------|----------------------------------------------------------------------|----------------------------------------------------------------------------------------------------|-------------------------------------|
|           | Home Get Documents Route Optimization                                                                                                    | Print More options Purchase Item Charge Selection $P \sim$                                                                                     | ∠ ×                                                                  | \$                                                                                                    | Purchase invoice<br>lines with item |
|           | Route Stops and Actions Row Line C<br>Sequence Waypoint No. Waypoint Descrip                                                                                                    | <ul> <li>Document No.</li> <li>Currency Code</li> <li>Invoice No.</li> <li>Type</li> <li>107217</li> <li>565</li> <li>Charge (1000)</li> </ul> | No. Description<br>te <u>P-EREIGHT Misc. Freight Charge (Purch.)</u> | 년 년<br>Transportation<br>Weight Volume Distance                                                                  | to any Delivery<br>Orders           |
|           | →     10     Image: Model in the matrix of the matrix of the mat | → 🕑 107218 : 654545 Charge (                                                                                                    | te J <u>B-FREIGHT Freight Charge (JB-Spedition)</u>                  | 0.00         0.00         0.00           0.00         0.00         0.00           0.00         0.00         0.00 |                                     |
|           | Totals                                                                                                    |                                                                                                    |                                                                      |                                                                                                    |                                     |
| Menu Item | Charges Manage <u>Assignment</u> Functions                                                                                                    |                                                                                                    |                                                                      |                                                                                                    |                                     |
|           | Type     Charge No.     Description       →     Purchases     :     JB-FREIGHT     Freight C                                                                                                    | 4                                                                                                    |                                                                      | d Amount Source Document Assigned Amount to<br>200.00 Purchase Invoice                                           |                                     |

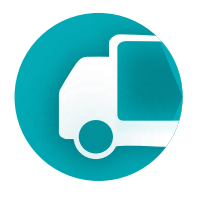

Allocate costs across transported orders. In the **Charges** section of the Delivery Order document, click the **Assignment** menu item to open a window where you can set cost allocation either automatically, based on specific parameters, or manually.

|               | ← Delivery Order<br>DLV019 |                      |                  |              |                      |                        |                 |   |  |  |  |  |
|---------------|----------------------------|----------------------|------------------|--------------|----------------------|------------------------|-----------------|---|--|--|--|--|
| ← (           | Delivery Charges Assigment | harge Assignment     | Apply Update     | More options | 5                    |                        |                 |   |  |  |  |  |
|               | 🔆 Equally 👶 By Distanc     | e 🗦 By Weight        | 🔆 By Volume      | 🔆 By Footage | 夺 By Number of Logis | tic Units 🛛 🔢 Clear Ar | nount to Assign |   |  |  |  |  |
| _             |                            | Assign charge an     | ount by distance |              |                      |                        |                 |   |  |  |  |  |
|               | Shipper Name               | Consignee Nam        | ie               | Distance     | Weight               | Volume                 | Footage         |   |  |  |  |  |
|               | CRONUS UK Ltd.             | Coca Cola Lto        | ł                | 40.48        | 351.75               | 0.00                   | 0.00            |   |  |  |  |  |
|               | CRONUS UK Ltd.             | Village des V        | aleurs           | 34.40        | 516.64               | 0.00                   | 0.00            |   |  |  |  |  |
|               | CRONUS UK Ltd.             | IGA Ltd              |                  | 27.29        | 205.11               | 0.00                   | 0.00            |   |  |  |  |  |
| $\rightarrow$ | CRONUS UK Ltd.             | CDE Stores Lt        | td               | 77.25        | 218.05               | 0.00                   | 0.00            |   |  |  |  |  |
|               |                            |                      |                  |              |                      |                        |                 |   |  |  |  |  |
|               |                            |                      | Charge           |              | To Ass               | ign                    |                 |   |  |  |  |  |
|               | Fr                         | eight Charge (JB-Spe | edition)         |              | 500                  | .00                    |                 |   |  |  |  |  |
|               | 🚟 Purchase Invoice         | e 🔮 Assignment       |                  |              |                      |                        |                 |   |  |  |  |  |
|               |                            | Ch                   | arge Assignment  |              |                      |                        |                 |   |  |  |  |  |
|               | Туре                       | Charge No. D         | escription       | Custon       | ner/Vendor Name      | Quantity               | Price A         | m |  |  |  |  |

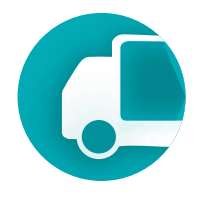

|                          |           | ~                  | Saved              | 0 🗗                 | 7 <sup>K</sup> |       |                |                    |
|--------------------------|-----------|--------------------|--------------------|---------------------|----------------|-------|----------------|--------------------|
|                          |           |                    |                    | √ Saved             |                | ď     | × <sup>د</sup> |                    |
|                          |           |                    |                    |                     |                | Ŀ     | $\nabla$       |                    |
|                          |           |                    |                    |                     |                |       | 焓              |                    |
| No. of Logistic<br>Units | An        | nount to Assign    | Transport Re       | equest No.          |                | Tr    | anspor         | t Request<br>Lines |
| 0                        |           | 112.81             | TR063              |                     |                |       |                | 2                  |
| 0                        |           | 95.86              | TR064              |                     |                |       |                | 2                  |
| 0                        |           | 76.05              | TR065              |                     |                |       |                | 2                  |
| 0                        |           | 215.28             | TR066              |                     |                |       |                | 2                  |
| Assigne                  | d         |                    |                    |                     | Rem.           | to As | sign           |                    |
| 500.0                    | •         |                    |                    |                     |                |       | 0.00           |                    |
|                          |           |                    |                    | Ŕ                   |                |       |                |                    |
| nount Assign             | ed Amount | Source<br>Document | Assigned<br>to Sou | Amount<br>urce Line |                |       |                |                    |

Apply the allocated charger across orders to the items within those orders.

| ← Del        | ivery Cha | arge          | s Assigment<br>Suggest  | Char       | rge Assignmer               | it <u>Apply</u> U           | Jpdate        | More options                       |                    |                   |                |
|--------------|-----------|---------------|-------------------------|------------|-----------------------------|-----------------------------|---------------|------------------------------------|--------------------|-------------------|----------------|
| •            | Apply     | lte           | Show Iten<br>m Charge   | n Ch<br>As | arge Assignme<br>signment ( | ent<br>Purch) - JB-         | FREIGHT       | Freight Charge (JB-Spec            | lition)            |                   |                |
|              | si a      | Μ             | anage 🛛 👯 S             | ugge       | est Item Charge             | Assignment                  | 🖺 Get Recei   | pt Lines 🛛 📮 Get Sales Shipment Li | ines 🏾 🎽 Get Trans | fer Receipt Lines | 騿 Get Return R |
|              | CRC       |               | Applies-to<br>Doc. Type |            | Applies-to<br>Doc. No.      | Applies-to<br>Doc. Line No. | Item No.      | Description                        | Qty. to Assign     | Qty. to Handle    | Qty. Assigned  |
|              | CRC       | $\rightarrow$ | Sales Ship              | - :        | 102226                      | 10000                       | <u>1896-S</u> | ATHENS Desk                        | 0.03333            | 0.03333           |                |
|              |           |               | Sales Ship              |            | 102226                      | 20000                       | 1900-S        | PARIS Guest Chair, black           | 0.03334            | 0.03334           |                |
|              |           |               | Sales Ship              |            | 102226                      | 30000                       | 1908-S        | LONDON Swivel Chair, blue          | 0.03333            | 0.03333           |                |
|              |           |               | Sales Ship              |            | 102227                      | 10000                       | 1896-S        | ATHENS Desk                        | 0.3                | 0.3               |                |
|              |           |               | Sales Ship              |            | 102227                      | 20000                       | 1900-S        | PARIS Guest Chair, black           | 0.3                | 0.3               |                |
|              |           |               | Sales Ship              |            | 102227                      | 30000                       | 1928-S        | Red Swivel Lamp                    | 0.3                | 0.3               |                |
|              |           | 4             |                         |            |                             |                             |               |                                    |                    |                   |                |
| tem Lines of |           |               |                         |            |                             |                             | Ass           | ignable                            | To Assign          | Rem               | . to Assign    |
| he Sales     |           | Tot           | al (Qty.)               |            |                             |                             |               | 1                                  | 1                  |                   | 0              |
| Order #1     |           | Tot           | al (Amount)             |            |                             |                             | 1             | ,000.00                            | 1,000.00           |                   | 0.00           |

|                  |                  |              | √ Saved        | d ⊏″ ,≝           |
|------------------|------------------|--------------|----------------|-------------------|
|                  |                  |              |                | r d               |
|                  |                  |              |                | Ŕ                 |
|                  |                  |              | ,,⊻ ×          | Transport Dopuert |
| eceipt Lines 🛛 🐻 | Get Return Shipr | ment Lines   | Ŕ              | Lines             |
|                  |                  |              |                | 2                 |
| Amount to        | Amount to        |              |                | 2                 |
| Assign           | Handle           | Gross Weight | Unit Volume    | 2                 |
| 33.33            | 33.33            | 39.79        | 1.2            | 2                 |
| 33.34            | 33.34            | 9.55         | 0.25           | <b>}</b>          |
| 33.33            | 33.33            | 15.99        | 0.25           | J 🔪               |
| 300.00           | 300.00           | 39.79        | 1.2            |                   |
| 300.00           | 300.00           | 9.55         | 0.25           |                   |
| 300.00           | 300.00           | 4.03         | 0.03           |                   |
|                  |                  |              | Þ              | Item Lines of     |
|                  | To Handle        |              | Rem. to Handle | Order #2          |
|                  | 1                |              | 0              |                   |
|                  | 1,000.00         |              | 0.00           |                   |

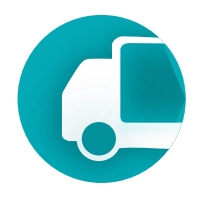

Let's examine the details of the transportation charge allocation process with a simple example of purchasing and selling an item, paying for its delivery to the carrier, and reflecting these transactions in Item Ledger Entries and Value Entries in Business Central.

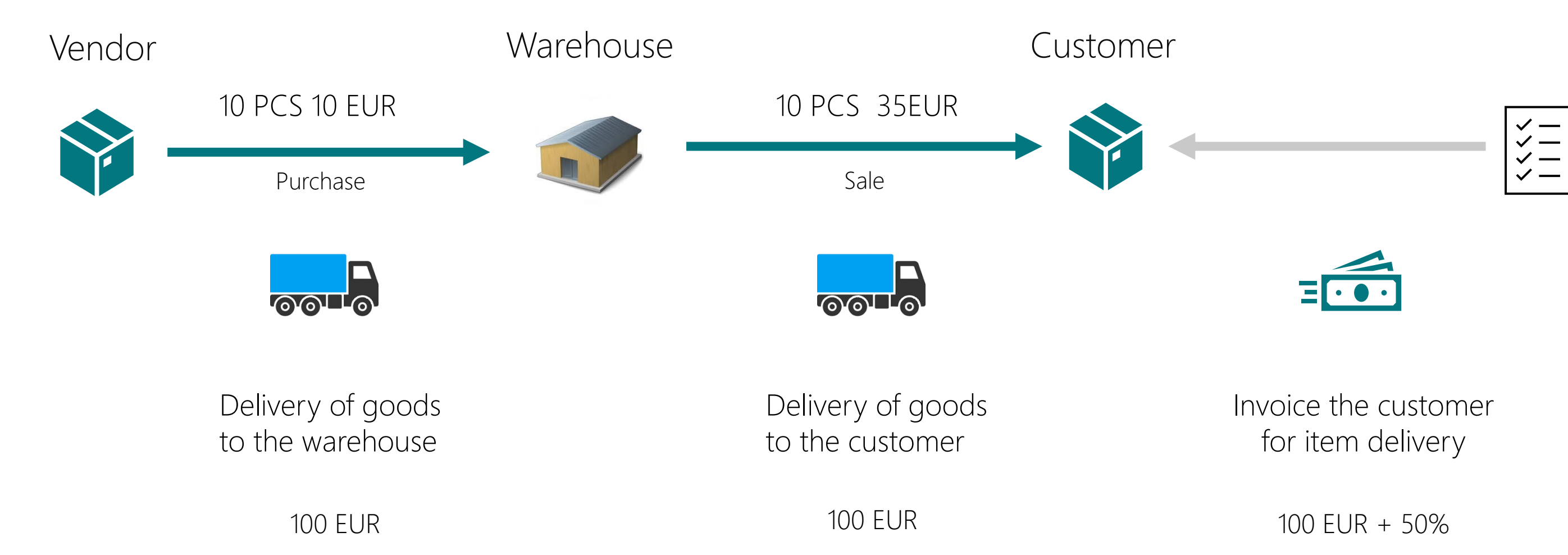

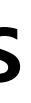

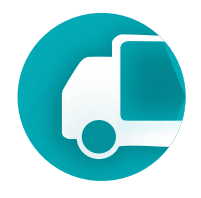

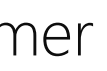

**Step 1**. Posting a Purchase Order increases asset value (the cost of goods in inventory), which is reflected in the **Cost Amount (Actual)** field in item transactions and linked value entries.

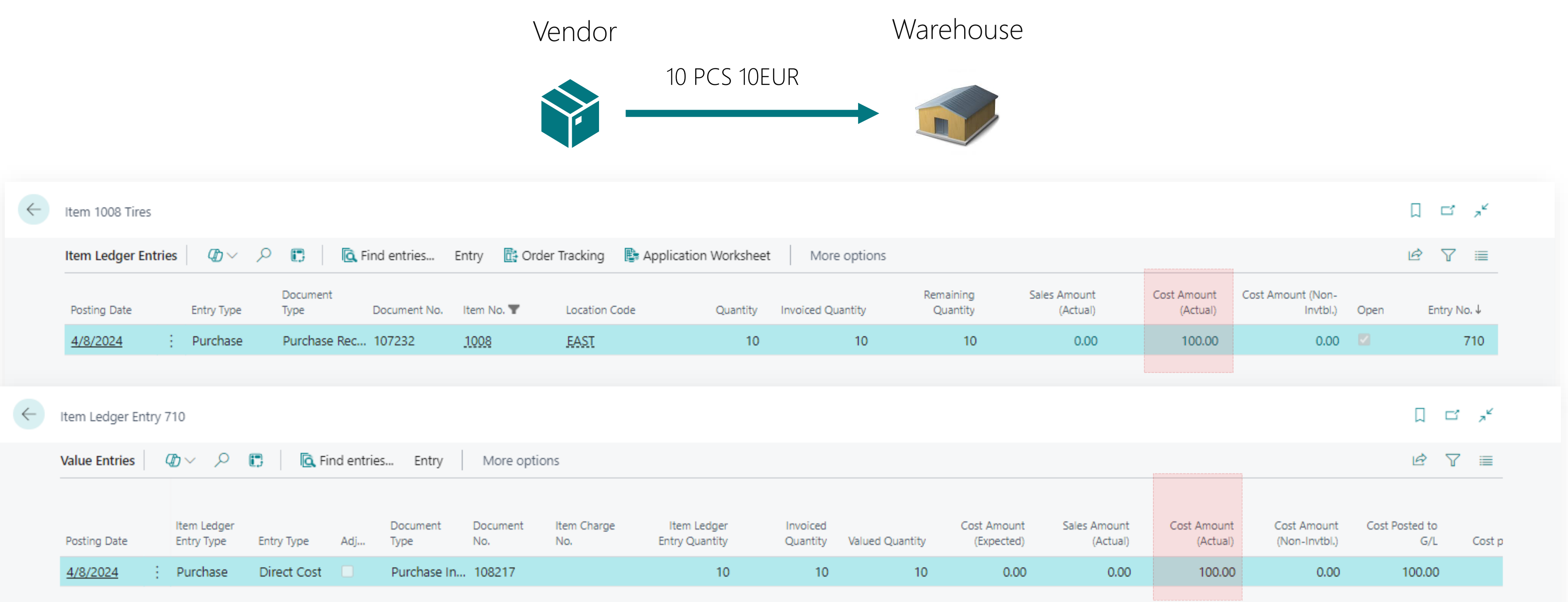

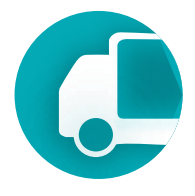

**Step 2.** Posting a Purchase Invoice from the actual carrier for truck freight services and other transportation costs related to the delivery of the purchased item.

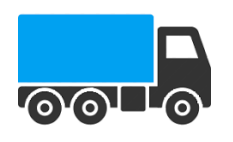

Delivery of goods to the warehouse

100 EUR

| Item 1008  | 3 Tires    |                           |                  |            |                  |                 |                    |                               |                      |               |                              |                          |                         |                               | Д                  | c,          |
|------------|------------|---------------------------|------------------|------------|------------------|-----------------|--------------------|-------------------------------|----------------------|---------------|------------------------------|--------------------------|-------------------------|-------------------------------|--------------------|-------------|
| Item Ledg  | ger Entr   | ies 🛛 🥼 🗸                 | ₽ 🖪              | 🛕 Find     | l entries E      | ntry 📑 Or       | rder Tracking 🛛 🖺  | Application Workshee          | t Mor                | e options     |                              |                          |                         |                               | Ŕ                  | 7 =         |
| Posting Da | ate        | Entry Type                | Document<br>Type | t<br>Do    | ocument No.      | Item No. 🝸      | Location Code      | Quantity                      | Invoiced Q           | uantity       | Remaining<br>Quantity        | Sales Amount<br>(Actual) | Cost Amount<br>(Actual) | Cost Amount (Non-<br>Invtbl.) | Open               | Entry No.↓  |
| 4/8/2024   | <u>1</u>   | : Purchase                | Purchase         | e Rec 1(   | 07232            | 1008            | EAST               | 10                            |                      | 10            | 10                           | 0.00                     | <u>200.00</u>           | 0.00                          |                    | 710         |
| Item Ledg  | jer Entry  | / 710                     |                  |            |                  |                 |                    |                               |                      |               |                              |                          |                         |                               | Д                  | с,          |
| Value Entr | ries       | Ø⊃                        | 🖸 🗌 🔂 Fi         | ind entrie | s Entry          | More opt        | tions              |                               |                      |               |                              |                          |                         |                               | ĿĊ                 | 7 =         |
| Posting Da | ate        | Item Ledger<br>Entry Type | Entry Type       | Adj        | Document<br>Type | Document<br>No. | ltem Charge<br>No. | Item Ledger<br>Entry Quantity | Invoiced<br>Quantity | Valued Quanti | Cost Amount<br>ty (Expected) | Sales Amount<br>(Actual) | Cost Amount<br>(Actual) | Cost Amount<br>(Non-Invtbl.)  | Cost Posted 1<br>G | o<br>'L Cos |
| 4/8/2024   | <u>1</u> : | Purchase                  | Direct Cost      |            | Purchase In.     | . 108218        | JB-FREIGHT         | 0                             | 0                    | 1             | 10 0.00                      | 0.00                     | 100.00                  | 0.00                          | 100.0              | 0           |
| 4/8/2024   | 1          | Purchase                  | Direct Cost      |            | Purchase In.     | . 108217        |                    | 10                            | 10                   | 1             | 10 0.00                      | 0.00                     | 100.00                  | 0.00                          | 100.0              | 0           |

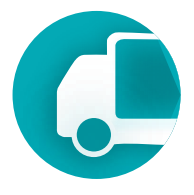

**Step 3.** Sell the item to the customer. Post Sales Order.

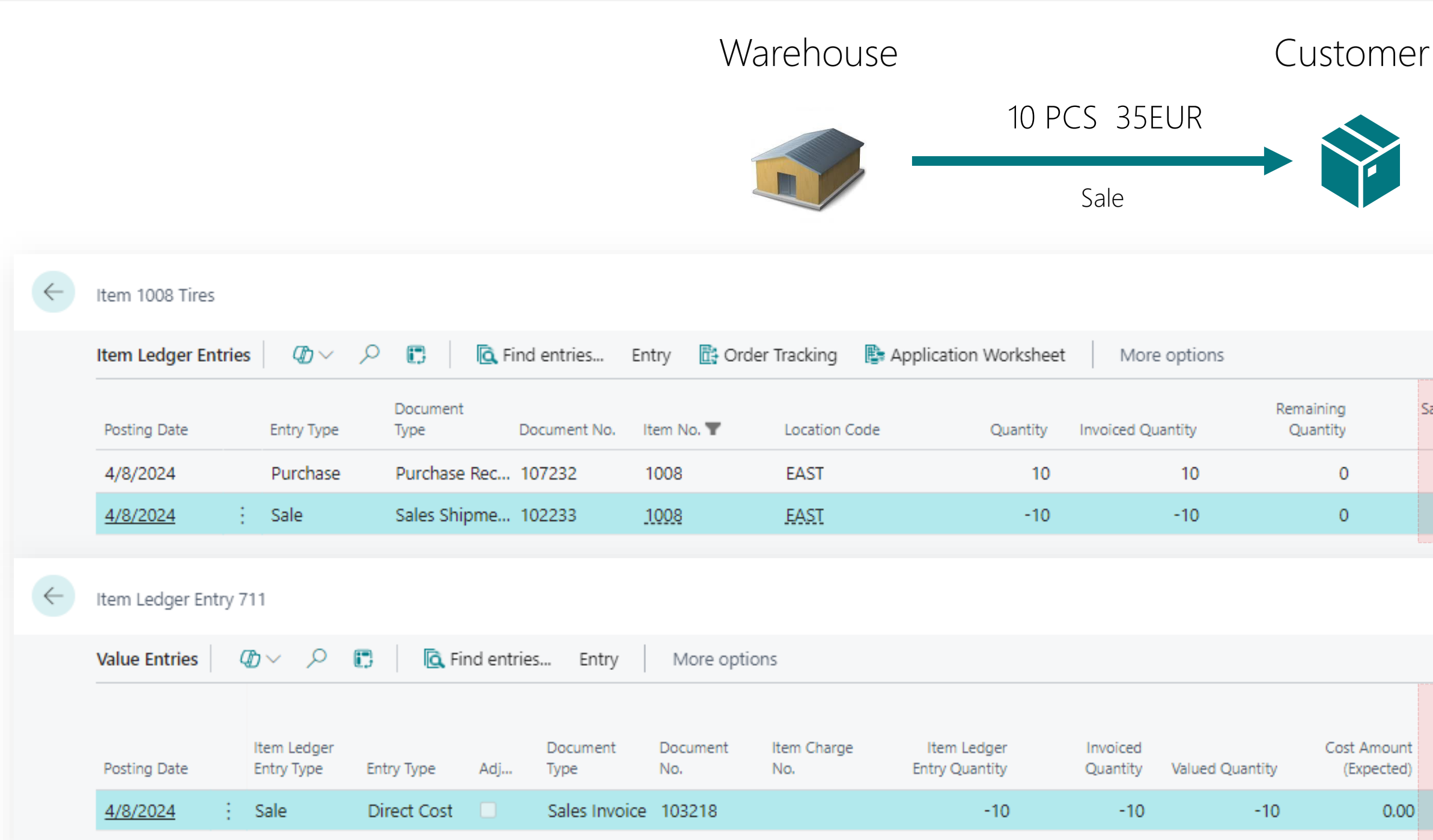

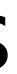

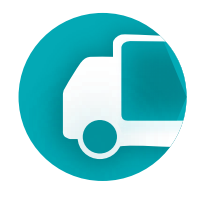

|            |                          |                         |                               | Д                     | d,       | , K            |
|------------|--------------------------|-------------------------|-------------------------------|-----------------------|----------|----------------|
|            |                          |                         |                               | Ŕ                     | 7        |                |
|            | Sales Amount<br>(Actual) | Cost Amount<br>(Actual) | Cost Amount (Non-<br>Invtbl.) | Open E                | ntry No. | Ť              |
|            | 0.00                     | 200.00                  | 0.00                          |                       | 71       | 0              |
|            | 350.00                   | -200.00                 | 0.00                          |                       | 71       | 1              |
|            |                          |                         |                               |                       |          |                |
|            |                          |                         |                               | Д                     | с,       | ~ <sup>¥</sup> |
|            |                          |                         |                               | Ŕ                     | 7        |                |
|            |                          |                         |                               |                       |          |                |
| unt<br>ed) | Sales Amount<br>(Actual) | Cost Amount<br>(Actual) | Cost Amount<br>(Non-Invtbl.)  | Cost Posted to<br>G/L | 0        | ost p          |
| .00        | 350.00                   | -200.00                 | 0.00                          | -200.00               | )        |                |
|            |                          |                         |                               |                       |          |                |

**Step 4**. Post Purchase Invoice from the actual carrier #2 for truck freight services (transportation costs) related to the delivery of the sold item to the customer. Allocating transportation costs for a sales order does not increase asset value.

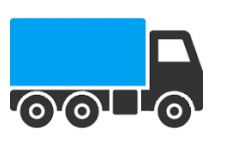

Delivery of goods to the customer

100 EUR

| ~ | Item 1008 Tires  |                           |                  |                     |                   |                    |                               |                      |                 |                         |
|---|------------------|---------------------------|------------------|---------------------|-------------------|--------------------|-------------------------------|----------------------|-----------------|-------------------------|
|   | Item Ledger Ent  | ries 🖉 🗸                  | P 🖪              | 🔁 Find entries      | Entry 📑 O         | rder Tracking 🛛 🖺  | Application Worksheet         | More o               | ptions          |                         |
|   | Posting Date     | Entry Type                | Document<br>Type | Document No         | . Item No. 🝸      | Location Code      | Quantity                      | Invoiced Quan        | Re<br>tity (    | maining<br>Quantity     |
|   | 4/8/2024         | : Purchase                | Purchase         | Rec 107232          | 1008              | EAST               | 10                            |                      | 10              | 0                       |
|   | <u>4/8/2024</u>  | : Sale                    | Sales Ship       | ome 102233          | 1008              | EAST               | -10                           |                      | -10             | 0                       |
| ÷ | Item Ledger Entr | ry 711                    |                  |                     |                   |                    |                               |                      |                 |                         |
|   | Value Entries    | Øb ∨ ,Ω                   | 🖪 🗌 💽 Fir        | nd entries Entr     | y More op         | otions             |                               |                      |                 |                         |
|   | Posting Date     | ltem Ledger<br>Entry Type | Entry Type       | Documen<br>Adj Type | t Document<br>No. | item Charge<br>No. | ltem Ledger<br>Entry Quantity | Invoiced<br>Quantity | Valued Quantity | Cost Amour<br>(Expected |
|   | <u>4/8/2024</u>  | Purchase                  | Direct Cost      | Purchase            | e In 108219       | JB-FREIGHT         | 0                             | 0                    | -10             | 0.0                     |
|   | 4/8/2024         | Sale                      | Direct Cost      | Sales Inv           | voice 103218      |                    | -10                           | -10                  | -10             | 0.0                     |
|   |                  |                           |                  |                     |                   |                    |                               |                      |                 |                         |

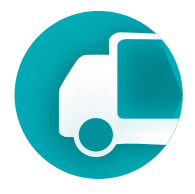

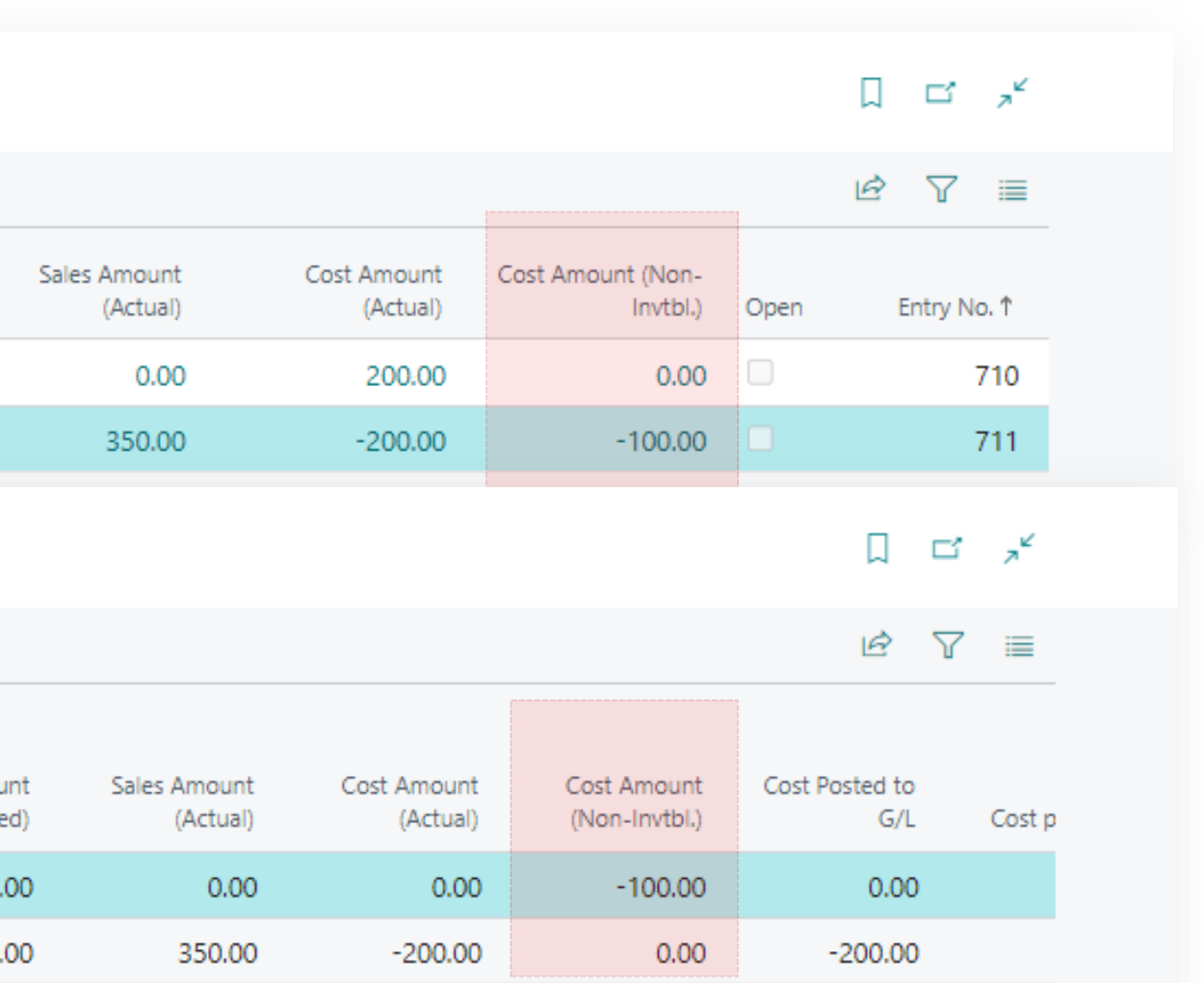

**Step 5.** Invoice the customer for item delivery by posting a Sales Invoice with charges allocated to the sales order.

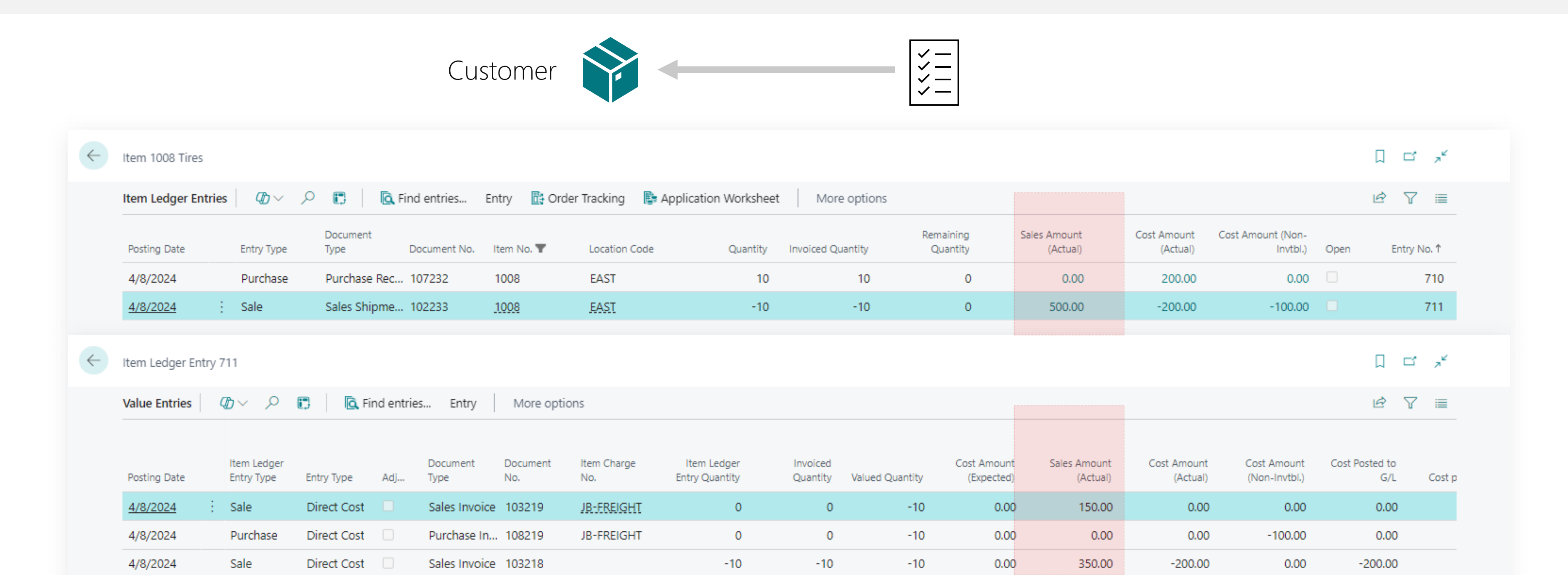

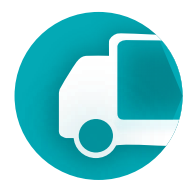

Transportation Management System

Scheduler

### Capability Guide. Scheduler

The Visual Scheduler helps allocate requests and orders among available resources, including carriers, vehicles, and drivers.

|                       | ,                      | _0    | 01/.   | 31/1       | 20     | Pla  | anr   | nng      | j by   | ve ve | nici | е  |    |      |          |        |       |    |    |    |      |          |       |
|-----------------------|------------------------|-------|--------|------------|--------|------|-------|----------|--------|-------|------|----|----|------|----------|--------|-------|----|----|----|------|----------|-------|
|                       | Previous Select Period | iod 🛛 | Next   | *          | Settin | igs  | 🖰 Upo | date     | Resou  | urces |      |    |    |      |          |        |       |    |    |    |      |          |       |
|                       | Carriers 🗊 Vehicle     | 🔁 Dr  | rivers | <b>P</b> 1 | Time S | lots |       |          |        |       |      |    |    |      |          |        |       |    |    |    |      |          |       |
|                       |                        | L     |        |            |        |      | Weel  | k 01. Ja | anuarv |       |      |    |    | Week | : 02. Ja | Inuarv | lanua | ry |    |    | Weel | k 03. Ja | nuarv |
| The list of resources |                        | 01    | 02     | 03         | 04     | 05   | 06    | 07       | 08     | 09    | 10   | 11 | 12 | 13   | 14       | 15     | 16    | 17 | 18 | 19 | 20   | 21       | 22    |
| used for order        | Undefined              |       |        |            |        |      |       |          |        |       |      |    |    |      |          |        |       |    |    |    |      |          |       |
| allocation            | TRK 34 - Volvo FH 987  |       |        |            |        |      |       |          |        |       |      |    |    |      |          |        |       |    |    |    |      |          |       |
| Carrier   Vehicle     | TRK 66 - Volvo FM      |       |        |            |        |      |       |          |        |       |      |    |    |      |          |        |       |    |    |    |      |          |       |
| Driver                | TRK 04 - SCANIA R590   |       |        |            |        |      |       |          |        |       |      |    |    |      |          |        |       |    |    |    |      |          |       |
|                       | TRK 05 - Volvo FL      |       |        |            |        |      |       |          |        |       |      |    |    |      |          |        |       |    |    |    |      |          |       |
|                       | Volvo Truck 433        |       |        |            |        |      |       |          |        |       |      |    |    |      |          |        |       |    |    |    |      |          |       |
|                       | TRK 75 - SCANIA R590   |       |        |            |        |      |       |          |        |       |      |    |    |      |          |        |       |    |    |    |      |          |       |
|                       | TRK 72 - SCANIA R590   |       |        |            |        |      |       |          |        |       |      |    |    |      |          |        |       |    |    |    |      |          |       |
|                       | Transport Requests     |       |        |            |        |      |       |          |        |       |      |    |    |      |          |        |       |    |    |    |      |          |       |
|                       |                        |       |        |            |        |      |       |          |        |       |      |    |    |      |          |        |       |    |    |    |      |          |       |

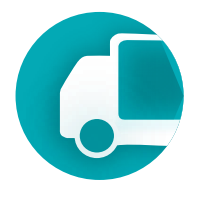

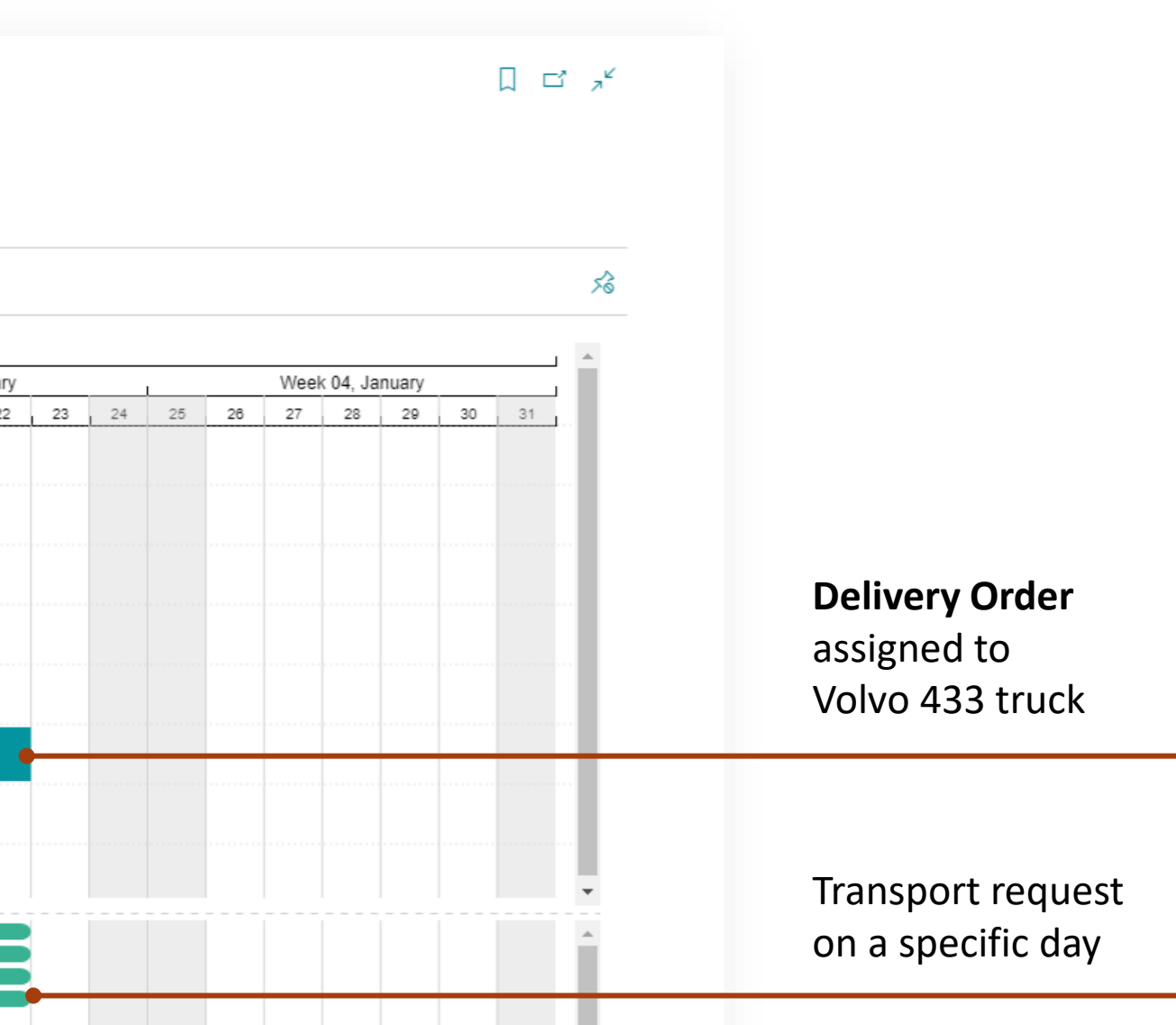

### Capability Guide. Scheduler

Planning can be done across various time periods, such as weekly, quarterly, or monthly, and can be applied across different types of resources.

| select Per            | The settings Opda      |                           |                                       |                        |
|-----------------------|------------------------|---------------------------|---------------------------------------|------------------------|
| Carriers D Vehicle    | 🛱 Drivers 🛱 Time Slots | Scheduler Setup           | 2 X                                   | \$2<br>                |
|                       | Week                   | Period                    |                                       | nuary Week 04, January |
| Undefined             | 01 02 00 04 00 00      | Туре                      |                                       |                        |
| TRK 34 - Volvo FH 987 |                        | Period Type Month         | ı                                     |                        |
| TRK 66 - Volvo FM     |                        | Day Work                  |                                       |                        |
| TRK 04 - SCANIA R590  |                        | Period Start Month        | · · · · · · · · · · · · · · · · · · · |                        |
| TRK 05 - Volvo FL     |                        | Period End Quarte         | er 👘                                  |                        |
| Volvo Truck 433       |                        |                           |                                       |                        |
| TRK 75 - SCANIA R590  |                        | Scheduled Resource        |                                       |                        |
| TRK 72 - SCANIA R590  |                        | Scheduled Resource Vehicl | e 🗸                                   |                        |
|                       |                        |                           |                                       |                        |

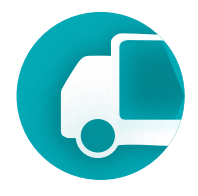

Transportation Management System

Carriers Vehicles Drivers

### Capability Guide. Carriers

The system allows for managing carriers involved in order planning. Vehicles and drivers are assigned to specific carriers.

| Carrier (TMS)   Work Date: 1/23/2                                                                                                    | 2026                                           |                                                                                                    | + 🖻  |           |                       | ✓ Saved 🗍 🖆 🤈 |
|----------------------------------------------------------------------------------------------------|------------------------------------------------|----------------------------------------------------------------------------------------------------|------|-----------|-----------------------|---------------|
| M9 LOGISTICS                                                                                                    |                                                |                                                                                                    |      |           |                       |               |
| Navigate <u>Setup</u> More                                                                                                    | options                                        |                                                                                                    |      |           |                       | •             |
| <b>∦</b> <sup>≇</sup> Drivers <b>∦</b> <sup>≇</sup> Vehicles                                                                                                    | <b>≰</b> <sup>#</sup> Drivers                  |                                                                                                    |      |           |                       | 5             |
| General                                                                                                    |                                                |                                                                                                    |      | Show more | i Details 🛛 Att       | achments (0)  |
| No                                                                                                    | M9 LOGISTICS                                   | Mode of Transport                                                                                                 | ROAD | ~         | Picture ∨             |               |
| Name · · · · · · · · · · · · · · · · · · ·                                                                                                    | M9 Logistics                                   | Blocked · · · · · · · · · · · · · · · · · · ·                                                                     |      |           |                       |               |
|                                                                                                    |                                                |                                                                                                    |      |           |                       |               |
| Freight Agreement No.                                                                                                    | ·                                              | Truckload Shipping Type                                                                                           | None | ~         |                       |               |
| Freight Agreement No.                                                                                                    |                                                | Truckload Shipping Type                                                                                           | None | ~         | R                     |               |
| Freight Agreement No. · · · · · · · · · · · · · · · · · · ·                                                                                                    |                                                | Truckload Shipping Type                                                                                           | None | ~         |                       |               |
| Freight Agreement No                                                                                                    |                                                | Truckload Shipping Type                                                                                           | None | ~         |                       |               |
| Freight Agreement No                                                                                                    | TRUCK0432                                      | Truckload Shipping Type         Vehicle Unit Type         Default Unit Type                                       | None | ~         |                       |               |
| Freight Agreement No                                                                                                    | TRUCK0432                                      | Truckload Shipping Type         Vehicle Unit Type         Default Unit Type         Default Unit Type Description | None | ~         |                       |               |
| Freight Agreement No                                                                                                    | TRUCK0432                                      | Truckload Shipping Type         Vehicle Unit Type         Default Unit Type         Default Unit Type Description | None | ~         | Attachments >         |               |
| Freight Agreement No                                                                                                    | TRUCK0432 Volvo Truck 433                      | Truckload Shipping Type         Vehicle Unit Type         Default Unit Type         Default Unit Type Description | None | ~         | Attachments >         |               |
| Freight Agreement No.         Defaults         Vehicle         Default Vehicle No.         Default Vehicle Name         Driver         Default Driver No.         Default Driver Name | TRUCK0432<br>Volvo Truck 433<br>ED<br>Ed Korso |                                                                                                    | None | ~         | Attachments \vee File | Categ         |

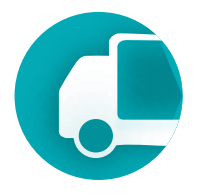

### Capability Guide. Vehicles

The system enables tracking of both company-owned and hired vehicles, as well as recording the mileage of each vehicle based on completed orders.

| Vehicle (TMS)   Work Date: 1/2              | 23/2026              |                                         |           | √ Saved                   |                                                                                                    |
|---------------------------------------------|----------------------|-----------------------------------------|-----------|---------------------------|----------------------------------------------------------------------------------------------------|
| TRR2                                        |                      |                                         |           |                           |                                                                                                    |
| Navigate                                    |                      |                                         |           |                           | 0                                                                                                    |
| General                                     |                      |                                         | Show more | ) Details 🛛 Attachments ( | 0)                                                                                                    |
| No                                          | TRR2                 | Manufacturer · · · · · · Scania         |           | Picture ~                 | Î                                                                                                    |
| Name ·····                                  | TRK 04 - SCANIA R590 | Year                                    | 2019      |                           | Sec. 1                                                                                                    |
| Vehicle Type                                | Car 🗸                | Color · · · · · · · · · white           |           |                           | -12                                                                                                    |
| Model · · · · · · · · · · · · · · · · · · · | R560                 | Default Map Location                    | ~         | The second and            |                                                                                                    |
| Carrier                                     |                      |                                         |           | SCANIA C                  |                                                                                                    |
| Carrier No.                                 | DE v                 | Carrier Name · · · · · · · Oleg Lobakov |           |                           | and the second second se |
|                                             |                      |                                         |           |                           | -                                                                                                    |
| Defaults                                    |                      |                                         |           |                           |                                                                                                    |
| Default Driver No.                          | ×                    | Default Driver Name                     |           | Attachments $\checkmark$  |                                                                                                    |
|                                             |                      |                                         |           |                           |                                                                                                    |

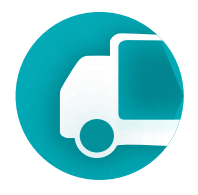

### Capability Guide. Vehicles

For each vehicle, you can specify its weight and dimensional parameters used for load planning, such as maximum allowable weight, volume, or footage.

| Vehicle (TMS)   Work Date: 1/2 | 3/2026                  | A B                         | + 👜           |
|--------------------------------|-------------------------|-----------------------------|---------------|
| TRR2                           |                         |                             |               |
| Navigate                       |                         |                             |               |
| Type / Sizes                   |                         |                             |               |
| Unit Type Code                 | C20FRC V                | Sizes                       |               |
| Unit Type Description          | 20' Flat Rack container | Unit Type - Linear UoM      | MM            |
| Unit Type - Volume UoM · · ·   | M3                      | Unit Type - Internal Length | 5,93          |
| Unit Type - Volume             | 33.12                   | Unit Type - Internal Width  | 2,39          |
|                                |                         | Unit Type - Internal Height | 2,32          |
| Peristration                   |                         |                             |               |
| Registration                   |                         |                             |               |
| Registration No.               | PMA703                  | VIN No                      | G839829384924 |
| Registration Date              | 4/5/2019                |                             |               |
| Engine                         |                         |                             |               |
| Engine Type                    | Diesel $\lor$           | Engine Power                | 56            |
| Engine No.                     | 4358734                 | Engine Model                | FH            |

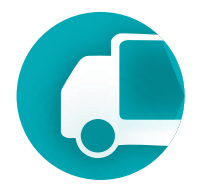

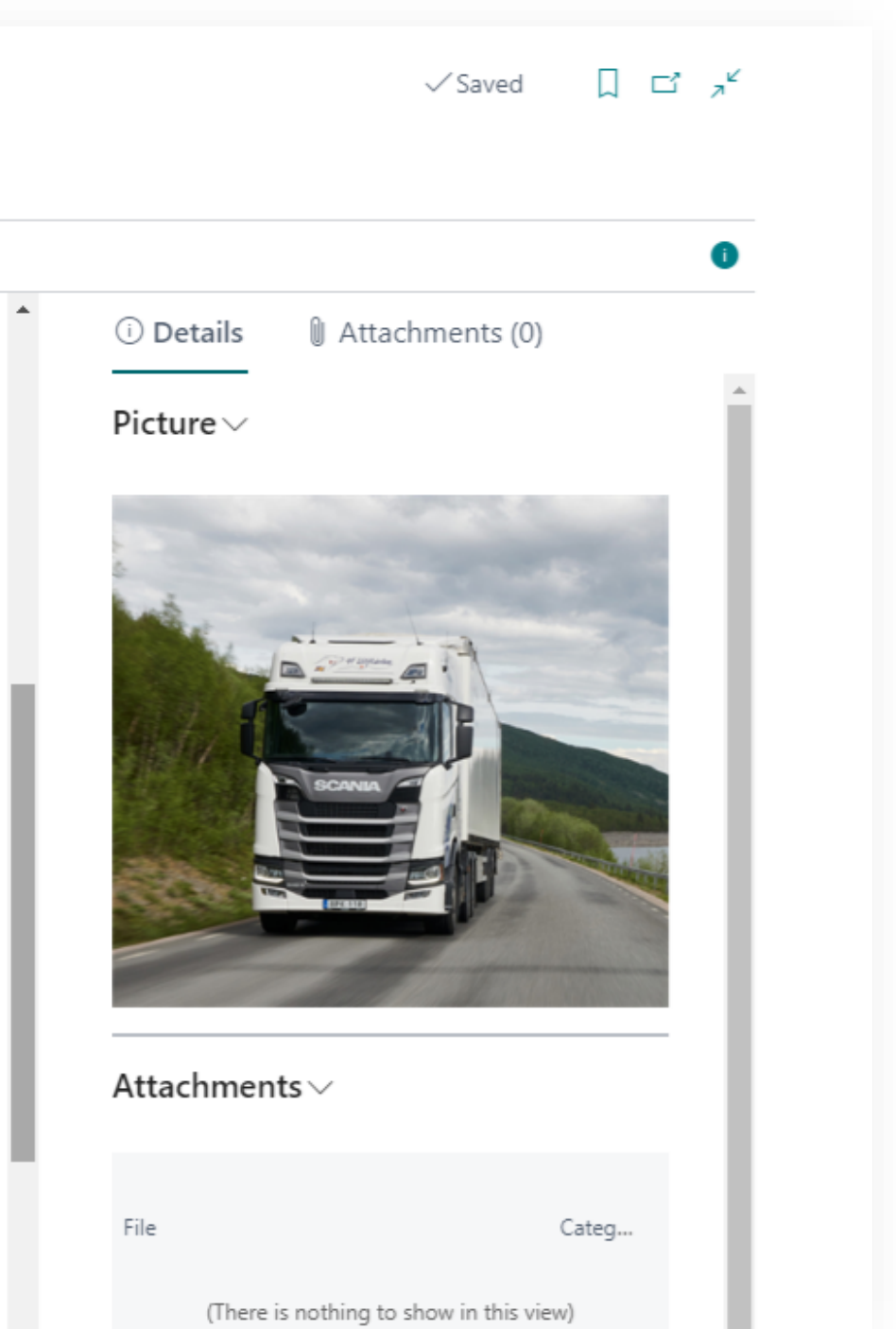

### Capability Guide. Vehicles

A vehicle can be linked to the fixed assets registry if it qualifies as one, allowing you to track expenses associated with the vehicle, such as repairs or fuel. To do this, you need to set up a separate depreciation book for each type of expense and post purchase invoices by the specific fixed asset.

| Ve  | hicle (TMS)   Work                                                      | k Date        | 2: 1/23/2026                              |            |                                  |                                 | O B                         | +                       | Ū         |      |                 |
|-----|-------------------------------------------------------------------------|---------------|-------------------------------------------|------------|----------------------------------|---------------------------------|-----------------------------|-------------------------|-----------|------|-----------------|
| Т   | RR2                                                                     |               |                                           |            |                                  |                                 |                             |                         |           |      |                 |
| Ν   | Navigate                                                                |               |                                           |            |                                  |                                 |                             |                         |           |      |                 |
| Fix | xed Asset                                                               |               |                                           |            |                                  |                                 |                             |                         |           |      |                 |
| 1   | rad Accat Na                                                            |               | FA00002                                   | 0          | $\sim$                           | Fixed Asse                      | t Decription                | Toyota Supr             | ra 3.0    |      |                 |
| Fix | eu Asset No.                                                            |               |                                           |            | 7.5                              |                                 |                             |                         |           |      |                 |
| Fix | Depreciation Bo                                                         | ooks          | Manage                                    | Depr. Book |                                  |                                 |                             |                         |           | Ŕ    | 6               |
| Fix | Depreciation Bo                                                         | ooks<br>X Del | Manage<br>ete Line                        | Depr. Book |                                  |                                 |                             |                         |           | Ŕ    | 5               |
| Fix | Depreciation Be<br><sup>#</sup> New Line<br>Depreciation<br>Book Code ↑ | ooks<br>X Del | Manage<br>ete Line<br>FA Posting<br>Group | Depr. Book | Depreciation<br>Starting<br>Date | No. of<br>Depreciation<br>Years | Depreciation<br>Ending Date | Declining-<br>Balance % | Dis<br>Of | Book | E<br>S<br>: Val |

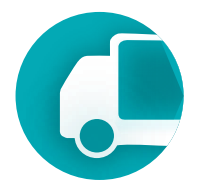

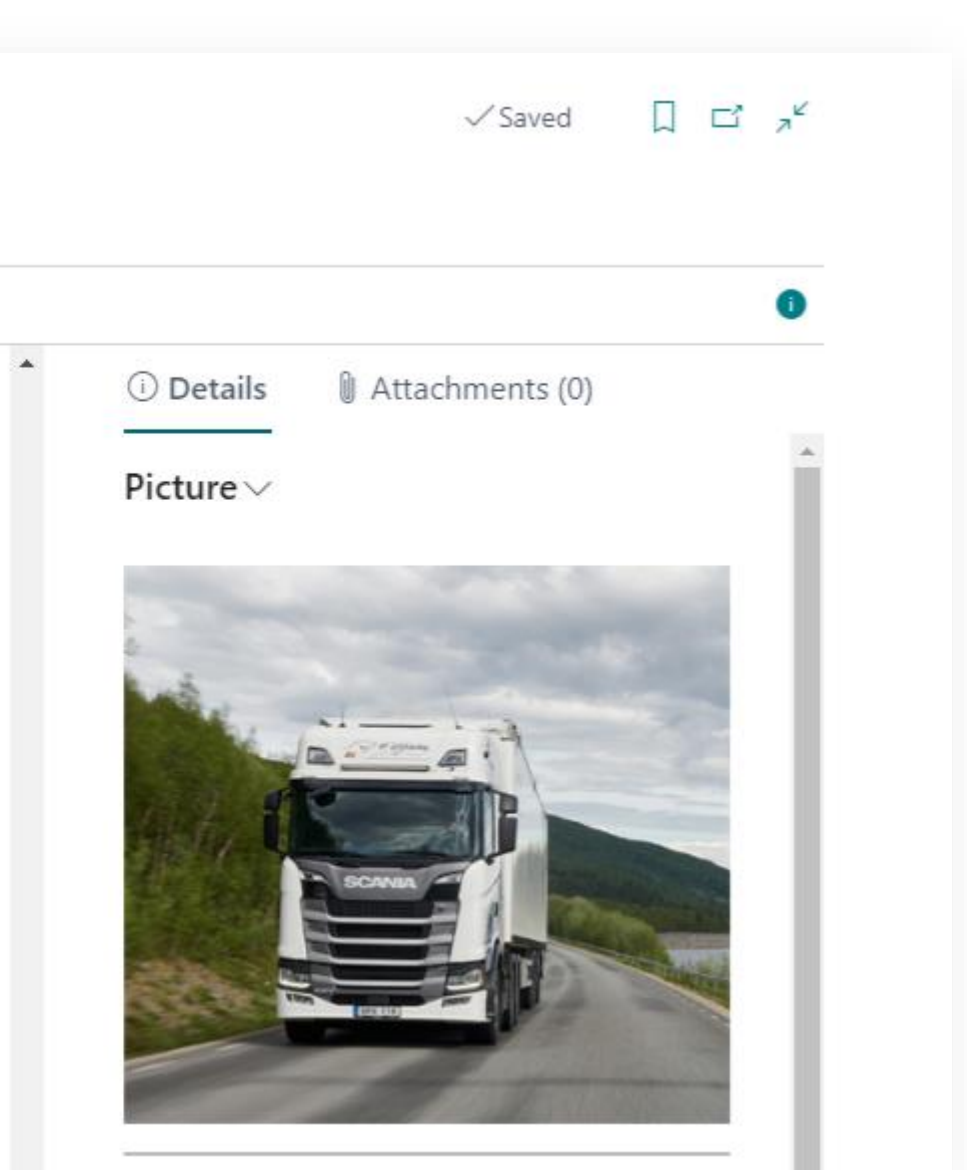

### Capability Guide. Drivers

If the company tracks drivers' working hours and the orders they complete, a profile must be created for each driver.

|                                                          | ← Driver (TMS)   Work Date: 1/23/2026                                                  | ✓ Saved 🗍 🗖 🦯                           |
|----------------------------------------------------------|----------------------------------------------------------------------------------------|-----------------------------------------|
|                                                          | ED                                                                                     |                                         |
|                                                          | Navigate                                                                               | 0                                       |
|                                                          | General Show more                                                                      | Oetails     Attachments (0)             |
|                                                          | No ED Full Name                                                                        | Picture ~                               |
|                                                          | Name · · · · · · Ed Korso Fuel Card No. · · · · · · · · · · · · · · · · · · ·          |                                         |
| e field indicates<br>nich carrier the<br>ver belongs to. | Carrier                                                                                |                                         |
| -                                                        | Carrier No M9 LOGISTICS V Carrier Name M9 Logistics                                    |                                         |
|                                                          | Defaults                                                                               |                                         |
|                                                          | Default Vehicle No. · · · · · TRUCK0432 · Default Vehicle Name · · · · Volvo Truck 433 |                                         |
| e default vehicle                                        |                                                                                        | Attachments ~                           |
| ected when this                                          | Personal Information                                                                   |                                         |
| ver is chosen in                                         | Birth Date · · · · · · · I/5/1987 🛗 Medical Card Number · · · · ZGN002456573           | rile Categ                              |
| e delivery order.                                        | Employment Date                                                                        | (There is nothing to show in this view) |

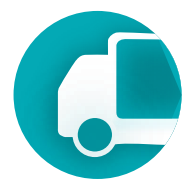

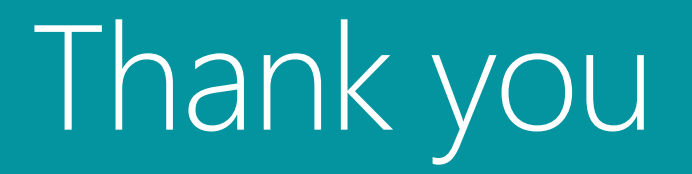

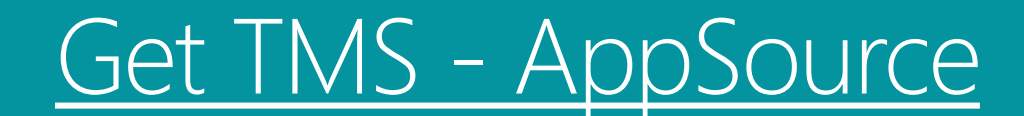